# HGOA 汉光联创智能会议平板操作说明书

版本 20240428

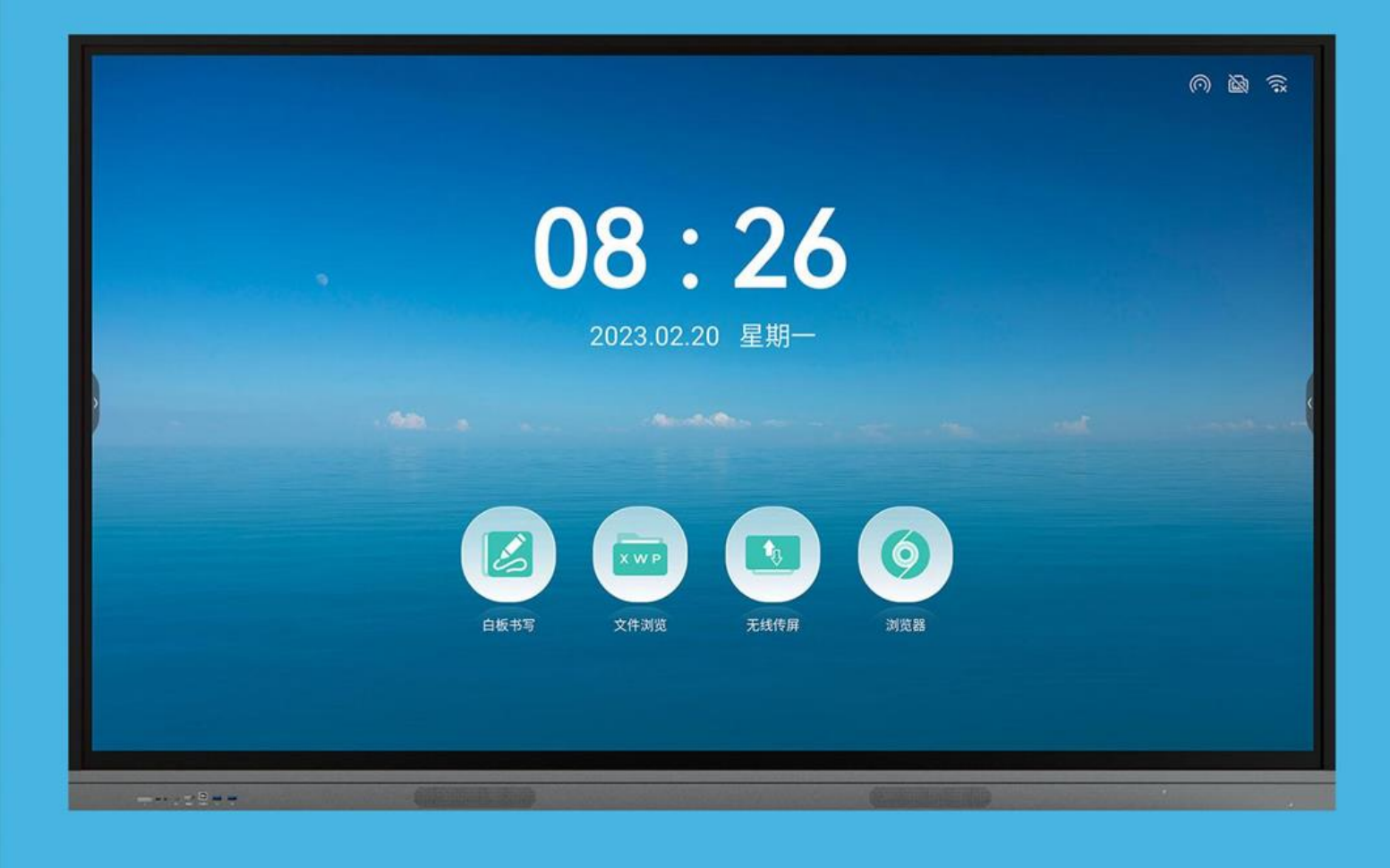

| —  | 桌面              | 3  |
|----|-----------------|----|
| 二、 | 白板书写            | 3  |
|    | ●什么是白板?         | 3  |
|    | 1、 创造内容         | 3  |
|    | ●打开白板           | 3  |
|    | 2、 分享内容         | 4  |
|    | ●扫码分享           | 4  |
|    | 3、 文件功能         | 5  |
|    | ●文件打开           | 5  |
|    | ●文件保存           | 5  |
|    | ●白板设置           | 6  |
| Ξ、 | 无线传屏            | 8  |
|    | ●什么是无线传屏        | 8  |
|    | ●如何使用无线传屏器传屏    | 9  |
|    | ●如何使用电脑传屏助手软件传屏 | 12 |
|    | ●如何进行手机传屏       | 14 |
| 四、 | 文件浏览            | 16 |
| 五、 | 更多工具            | 17 |
|    | ●什么是更多工具        | 17 |
|    | ●批注小工具          | 18 |
|    | ●快传小工具          | 18 |

# 目录

|    | ●录屏小工具    | 20 |
|----|-----------|----|
|    | ●秒表小工具    | 21 |
|    | ●倒计时小工具   | 22 |
|    | ●投屏小工具    | 23 |
|    | ●截屏小工具    | 25 |
|    | ●相机小工具    | 26 |
|    | ●触摸锁小工具   | 26 |
|    | ●日历小工具    | 27 |
|    | ●冻屏小工具    | 28 |
|    | ●分屏模式     | 28 |
| 六、 | 欢迎词       | 29 |
|    | ●什么是欢迎词   | 29 |
|    | ●如何使用欢迎词  | 29 |
| 七、 | 设置        | 32 |
|    | ●无线和网络    | 33 |
|    | ●个性化      | 35 |
|    | ●输入和输出    | 37 |
|    | ●系统       | 38 |
|    | ●关于       | 43 |
| 八、 | 安装方式及符号标志 | 44 |

# 警告:在居住环境中,运行此设备可能会造成无线电干扰

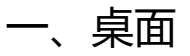

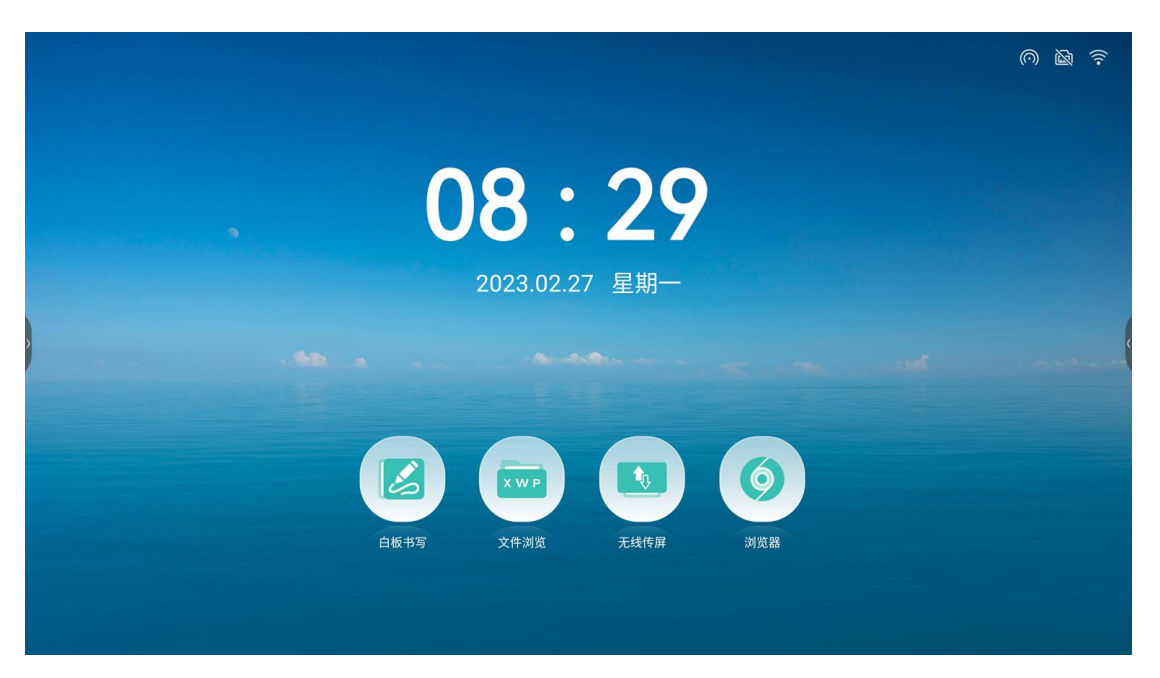

●内容说明

①状态显示:热点、有线网络、USB、WIFI等;如图: ②主桌面:白板书写、浏览器、无线传屏、文件浏览。

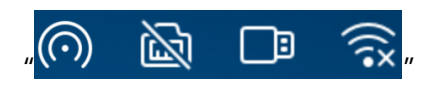

二、白板书写

●什么是白板?

白板是一款多功能书写应用,协助用户高效沟通与连接,带来轻松畅快体验,提高团队效率,可以通过点击主页"书写白板"应用图标,会议结束后可以扫码带走白板内容,会议重点不再错过。

1、创造内容

●打开白板

从会议平板首页点击"白板书写"即可打开白板。

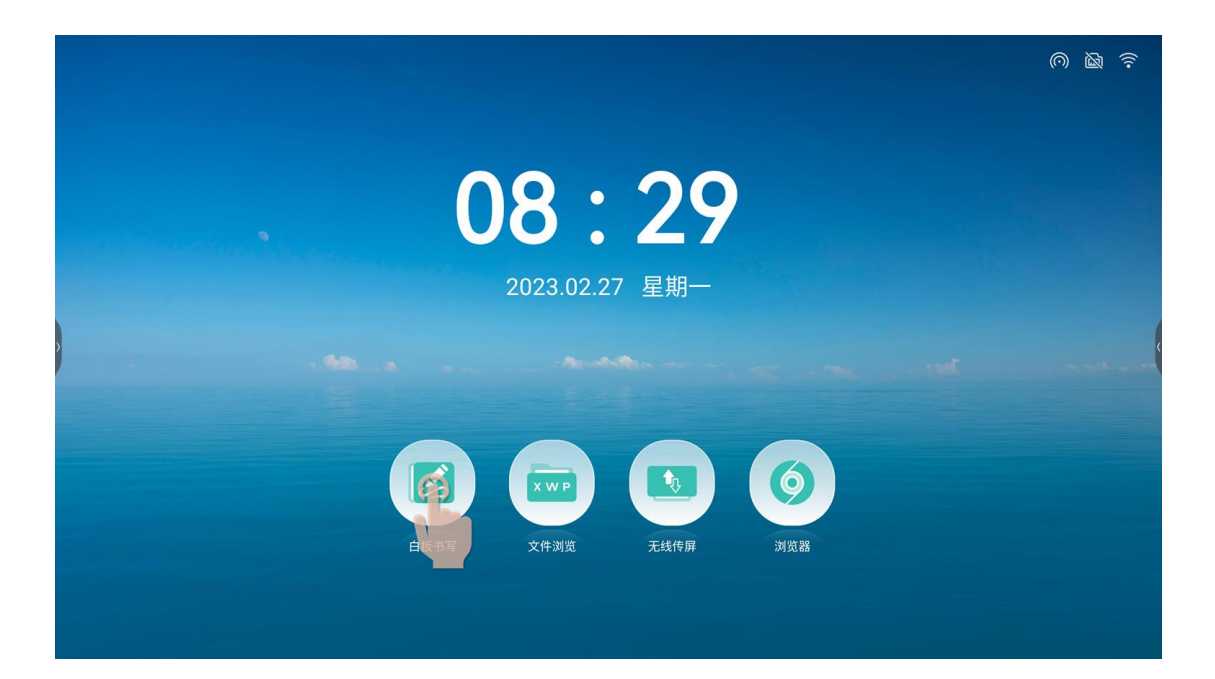

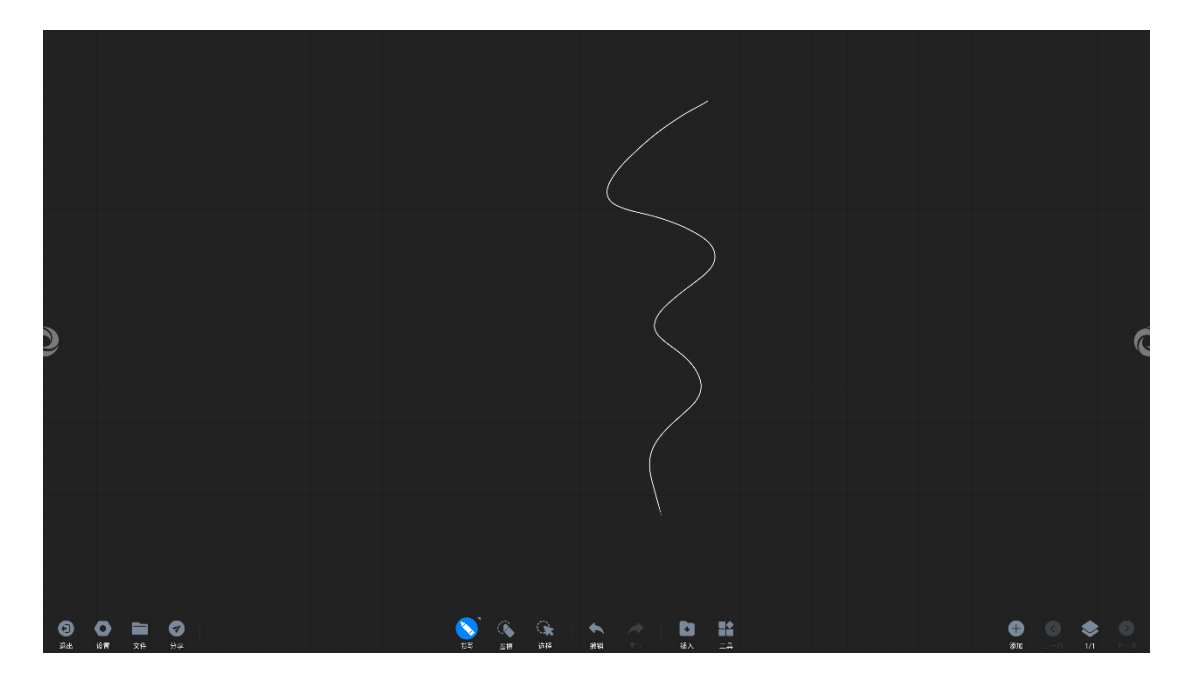

2、分享内容

●扫码分享

扫码带走:点击左下工具栏"分享"按钮即可,弹出二维码分享页面,根据文案提示, 通过手机扫描二维码可访问文件链接,可对此文件进行保存的操作。

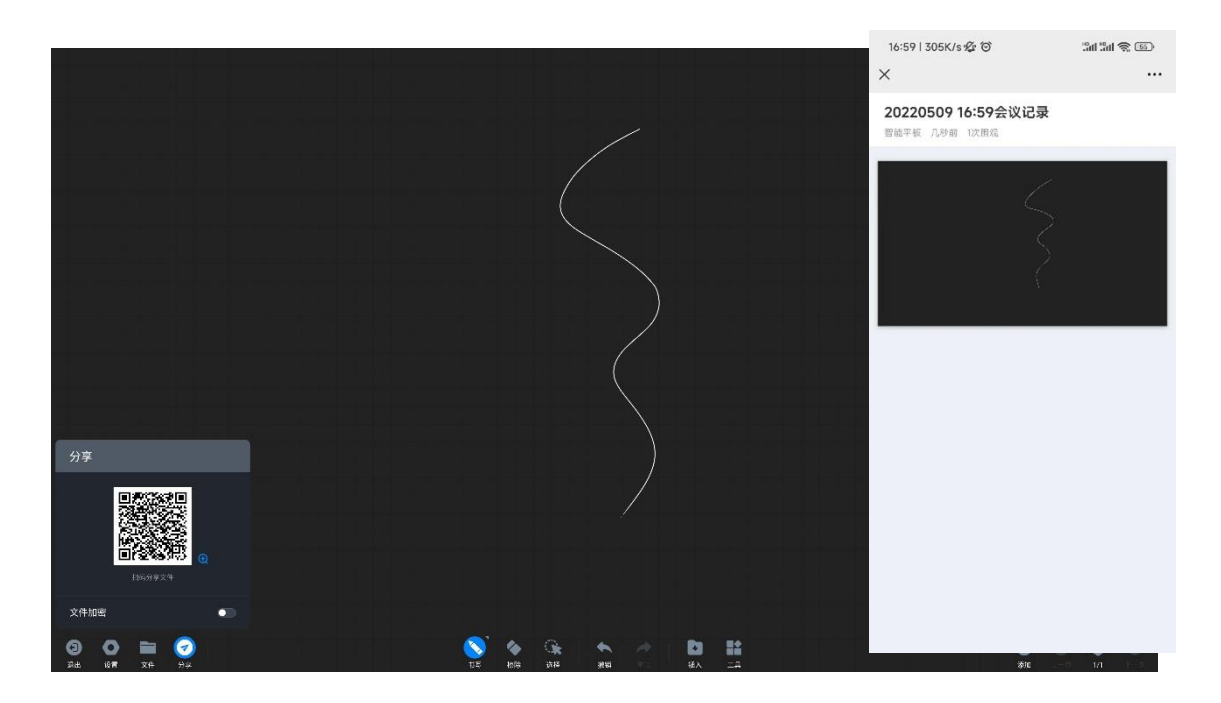

- 3、文件功能
  - ●文件打开

点击左下工具栏"文件"按钮弹出文件操作页面,根据文案提示可打开大板的文件夹去 选择需要打开的白板文件,白板文件有标准的文件格式 MHB。

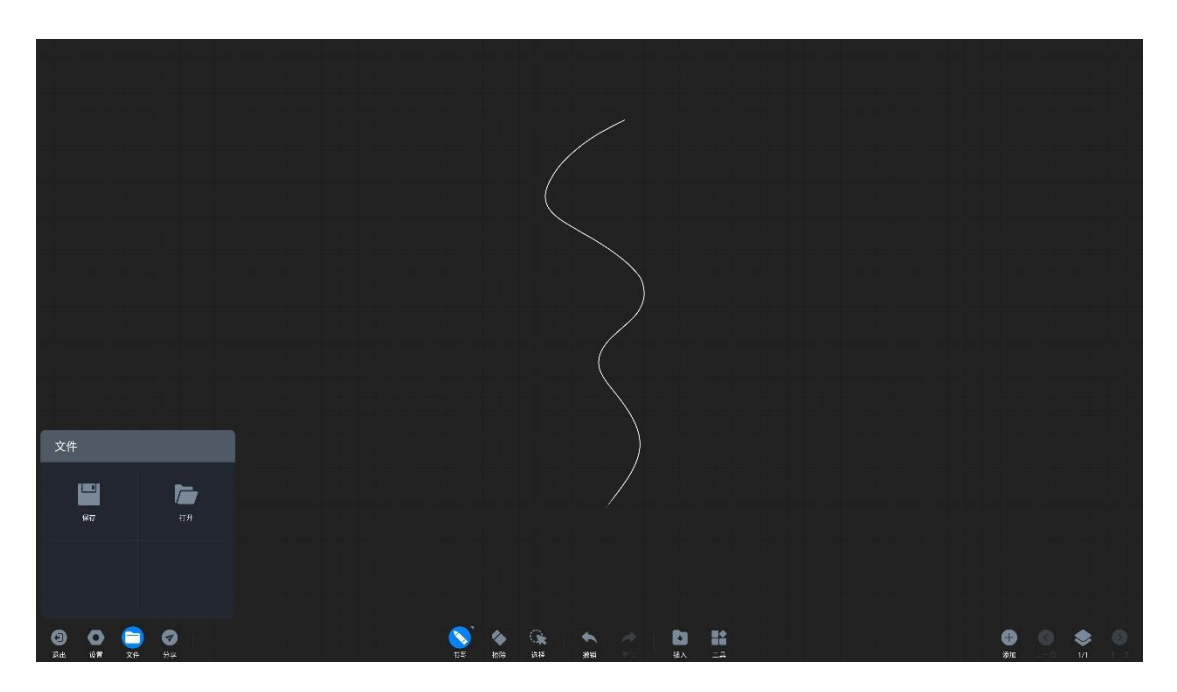

●文件保存

点击左下工具栏"文件"按钮弹出文件操作页面,根据文案提示可对白板内容进行保存,

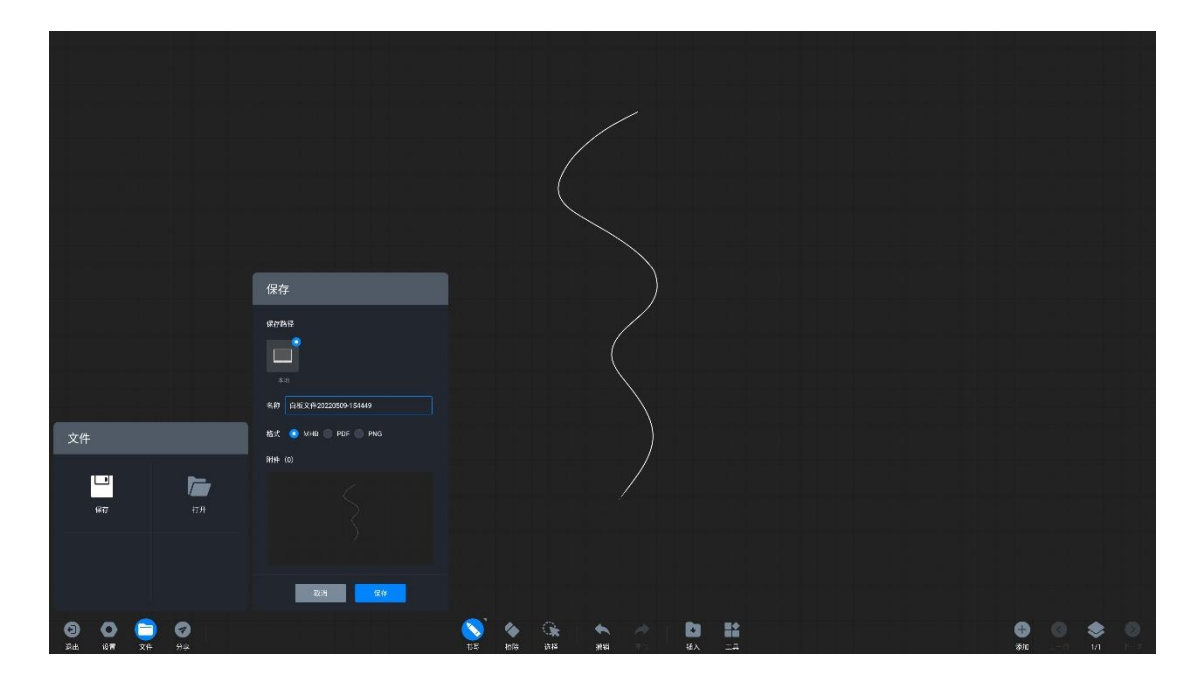

包存路径可选大板本地存储或者导入 U 盘外设吗,保存格式可选 MHB, PDF 和 JPG。

#### ●白板设置

点击左下工具栏"设置"按钮弹出白板设置操作界面

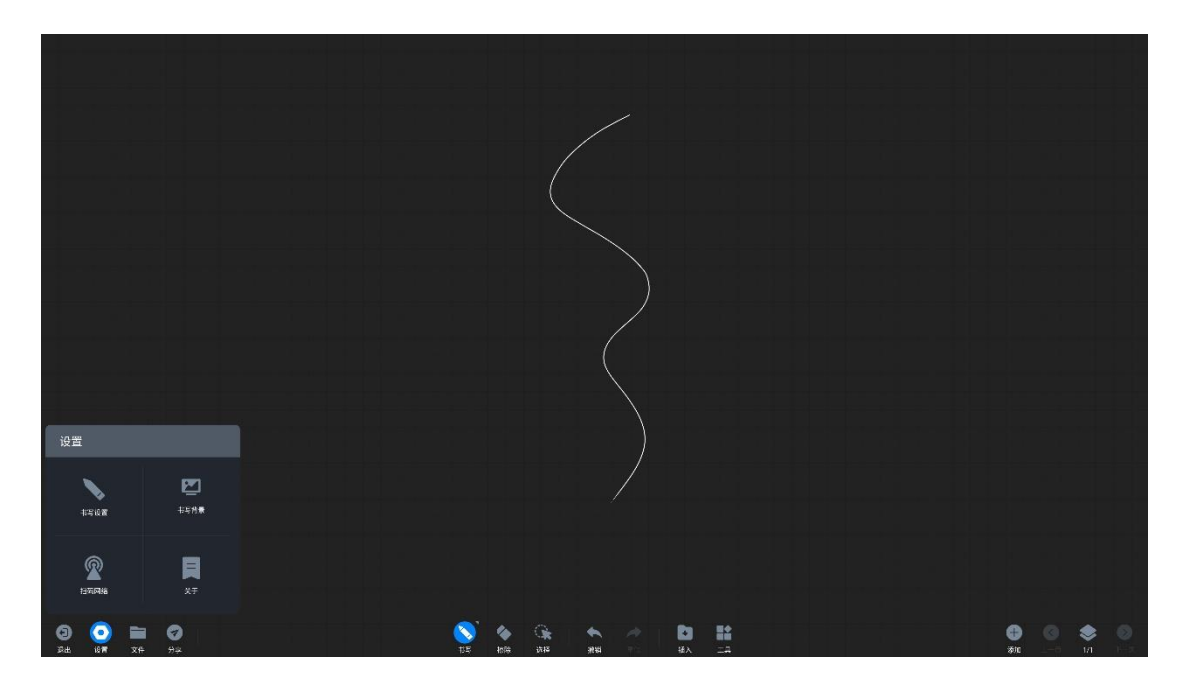

书写设置:点击"书写设置",可对笔锋书写、图表绘制、双色笔功能进行开启/关闭设置。

多人书写:打开即可在白板下同时多人进行书写。

图表绘制:打开开关可实现书写自动识别图形。默认关闭,重启后恢复默认选项。

双色笔书写: 双色笔功能在红外触摸屏情况下, 打开双色笔开关, 可以分别定义笔头及手指的颜色。

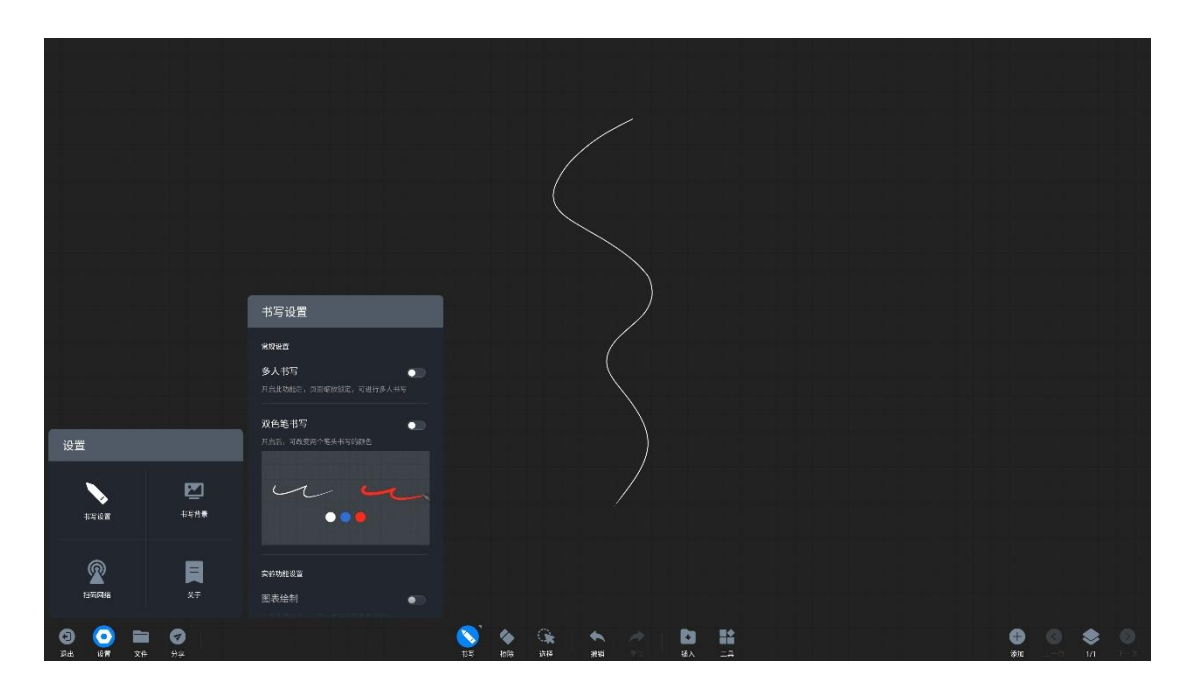

书写背景: 点击"书写背景", 可选择不同的书写背景。

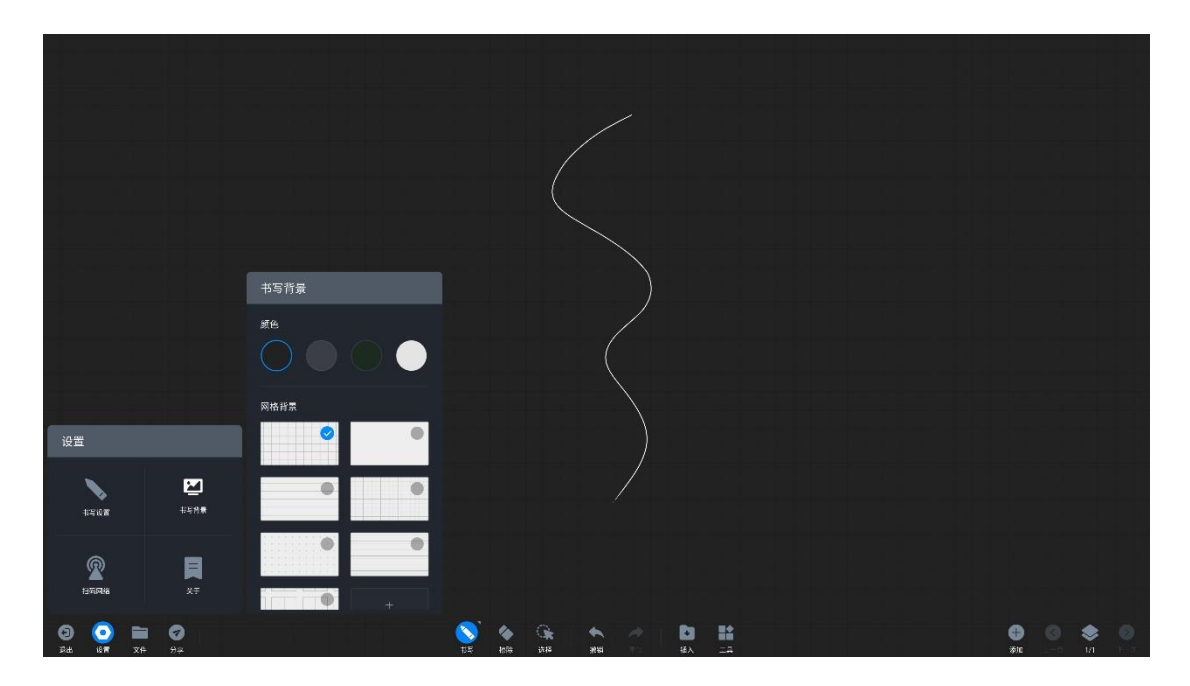

扫码网络:点击"扫码网络"可以变更二维码分享网络条件:公网模式:手机及会议平板 皆需连接到互联网才获取分享链接。局域网模式:手机及会议平板需要连接到同一个局域网 内,才可以获取分享链接。

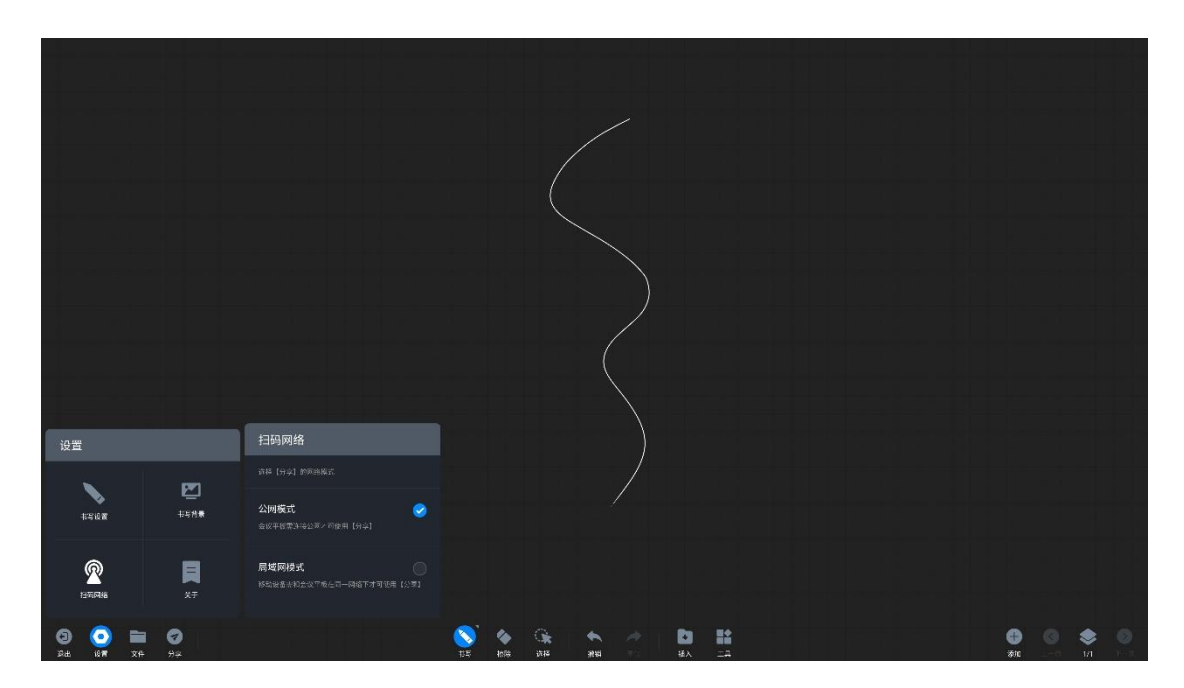

关于:

查看当前白板版本号

查看开源许可证

查看版本更新

# 三、无线传屏

●什么是无线传屏

无线传屏可以将笔记本电脑、手机等设备的画面投射到会议大板上,展示给受众,无需使用线材连接会议大板。

| 无线传屏                                                                                                    | 热点: AP-05dcd401-07ea-47 | 密码: 12345678                                                                                                   | 0                 |
|----------------------------------------------------------------------------------------------------|-------------------------|----------------------------------------------------------------------------------------------------|-------------------|
|                                                                                                    | Q                       | GZWWZZ                                                                                                    | 6                 |
| <b>手 机 端</b><br><ul> <li>         扫描二维码下载手机应用 (を)月助      </li> <li>         打开 (存用助手 扫描二维码      </li> <li>         根据手机指引进行(存用操作      </li> </ul> | Ŧ                       | ・ 下載安装 (伊朗助手 电脑版<br>(下載地は: https://www.meeting-vip.com/shar<br>・ 将电脑连接至网络: Showroom<br>・ 打开 (伊朗助手 输入连接码: GZWWZ | 等待配对<br>正在启动无线传屏器 |
|                                                                                                    | 苹果产品可通过连接热点进行Air        | rPlay投屏                                                                                                    |                   |

#### ●如何使用无线传屏器传屏

1、传屏器配对

| 无线传屏                                                                                        | 热点: AP-05dcd401-07ea-47 | 密码: 12345678                                                                                                    | Ø             |
|---------------------------------------------------------------------------------------------|-------------------------|----------------------------------------------------------------------------------------------------|---------------|
|                                                                                             | Q                       | GZWWWZZ6                                                                                                    |               |
| <b>手机端</b> <ul> <li>扫描二维码下载手机应用 (6屏</li> <li>打开 (6屏助手扫描二维码</li> <li>根据手机指引进行传屏操作</li> </ul> | 助手                      | <ul> <li>电脑端</li> <li>等待<br/>正在启动<br/>(下载安装 作原助手 电脑版<br/>(下载安挂 https://www.meting-vip.com/share,</li> <li>将电脑连接至网络: Showroom</li> <li>打开 传解助手 输入连接码: GZWWZE</li> </ul> | f面Z对<br>无线传屏器 |
|                                                                                             | 苹果产品可通过连接热点进行Airl       | Play投屏                                                                                                    | /             |

2、无线传屏和会议大板配对成功 \*注意:已配对成功过的传屏器,无需进行再次

配对, 请跳过此步骤。

| 无线传屏                                                                                       | 热点: AP-05dcd401-07ea-47 | 密码: 12345678                                                                                                   | 0                                                        |
|--------------------------------------------------------------------------------------------|-------------------------|----------------------------------------------------------------------------------------------------|----------------------------------------------------------|
|                                                                                            | Q                       | G Z W W Z                                                                                                    | 6                                                        |
| <b>手机端</b> <ul> <li>扫描二维码下载手机应用 传展</li> <li>打开 传用助手 扫描二维码</li> <li>根据手机指引进行传屏操作</li> </ul> | 的手                      | Ebbi 端     F截安装 作原助手 电脑版<br>(下载安法 https://www.neeting-vip.com/s     不电脑连接至网络: Showroom     打开 传屏助手 输入连接码: GZWN | <u> 配対成功</u><br>首次使用请任務的电脑域<br>[Finder]手动打开作屏应用 ●<br>MZE |
|                                                                                            | 苹果产品可通过连接热点进行Air        | Play投屏                                                                                                    |                                                          |

3、将无线传屏接入笔记本 USB 端口(部分只有 Type-C 接口的电脑需要使用转换

器)

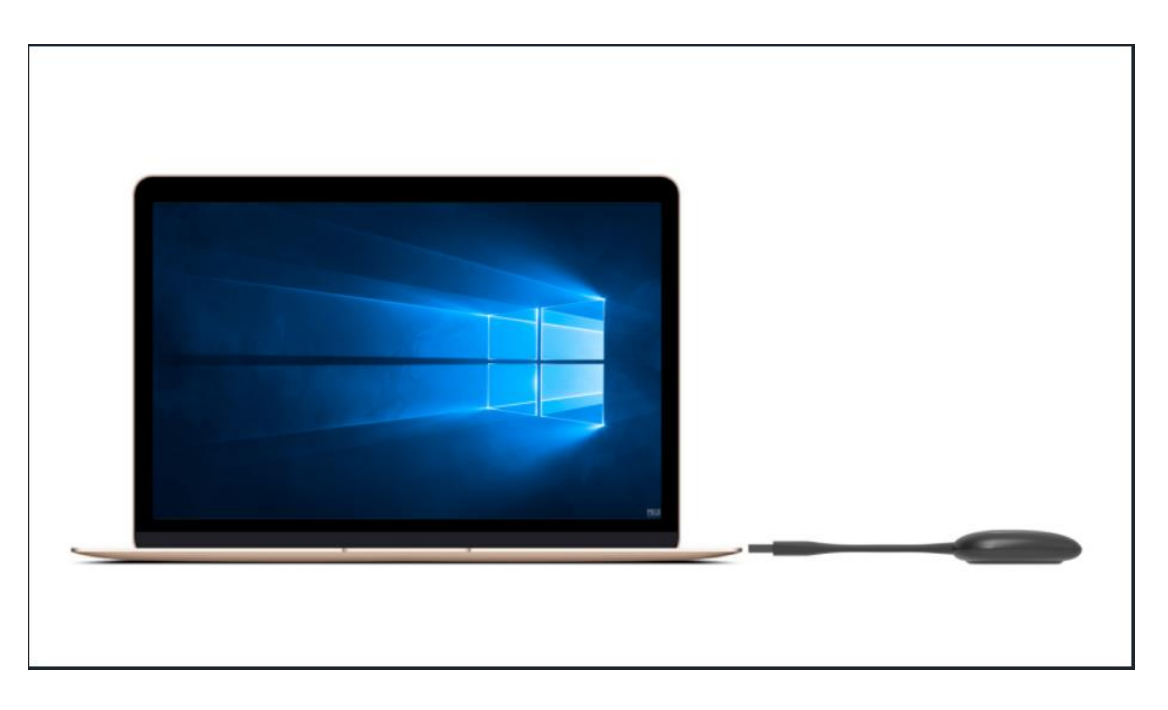

4、首次使用时,苹果电脑用户请在桌面上找到下图应用图标,点击打开,运用程

序

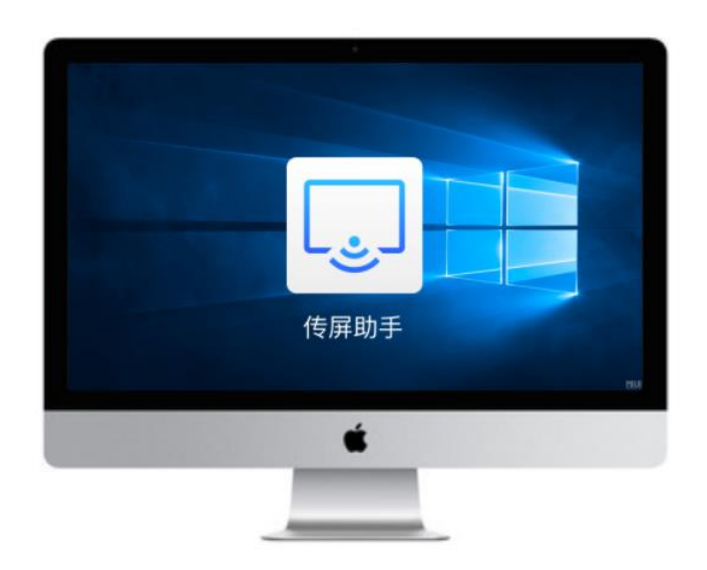

5、Windows 电脑用户请打开我的电脑,选择 CD 驱动程序,手动运行

| ▶   ↓ ↓ 申期<br>文件 计算机 查看                                                                                                    |                                                                                                    |                                        | 传屏码: B 4 4                        | 4 N P R                                 | - 0          | ×<br>~ 0 |
|----------------------------------------------------------------------------------------------------|----------------------------------------------------------------------------------------------------|----------------------------------------|-----------------------------------|-----------------------------------------|--------------|----------|
| ← → ヾ ↑ 🎐 > 此電額                                                                                                    |                                                                                                    |                                        |                                   |                                         | > ♡ 接来1      | 12月18日 P |
| ★快速访问<br>→ WPS网盘<br>等 武电路<br>→ 30 対象<br>降255                                                                                    | <ul> <li>文件央(7)</li> <li>3D 対象</li> <li>商乐</li> </ul>                                                                                                    | 45<br>en                               | EPt                               | 7 文档                                    | TE TE        |          |
| <ul> <li>通知</li> <li>三次時</li> <li>三次時</li> <li>三次時</li> <li>三次時</li> <li>二次時間(2)(2)(2)(2)(2)(2)(2)(2)(2)(2)(2)(2)(2)(</li></ul> | <ul> <li>         ・ 設計(現在)</li> <li>         ・ WISRE         ・ WISRE         がいため         ・ WISRE         がいため         ・ WISRE         がいため         ・ WISRE         ・ WISRE</li></ul> | <b>大地総急 (C)</b><br>24.1 GB 可用。與 759 GB | 本地理会 (D)<br>10.4 GB 現用。 現 19.0 GB | <b>本地理者 (13</b><br>11.3 GB 可用。共 19.8 GB | CO SEASE (G) | 1        |
| 11 个项目                                                                                                    |                                                                                                    |                                        |                                   |                                         |              |          |

"ScreenShare.exe"

6、程序启动电脑会自动连接至已配对的智能会议平板,无线传屏器灯光闪烁表示 正在连接中,传屏器灯常亮,表示连接成功,处于可分享状态

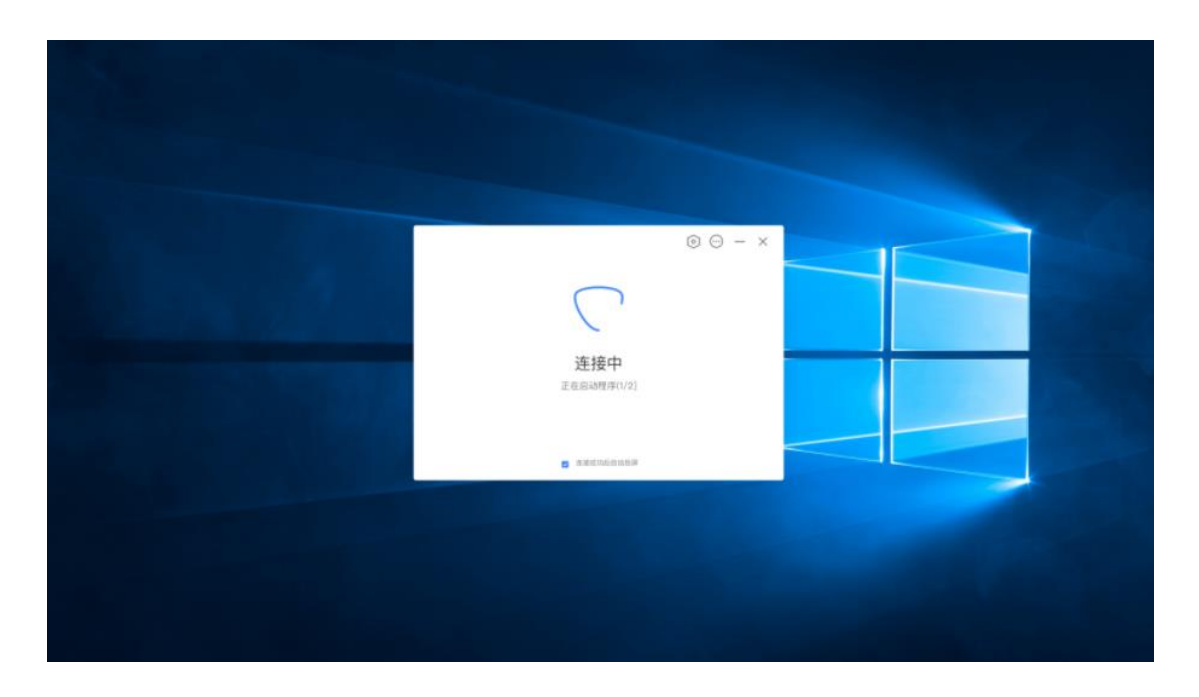

- 7、待传屏器灯常亮时,按下投屏按钮进行投屏分享
- 8、再次按下无线投屏按键,则可以断开投屏,处于可分享的就绪状态
- 9、扩展屏投屏。在电脑端打开传屏应用(步骤4),可在选项中选择开启扩展屏后 进行传屏,实现会议平板作为电脑的扩展屏传屏

| C HRE TO UNK HCI 🔘 💬 - X | 传屏配重                   |      |
|--------------------------|------------------------|------|
|                          | REFER                  | COP  |
|                          | 1.818                  | 00   |
|                          | 物社会議由                  | C10  |
|                          | 101-171 102-142-142-14 | (CB) |
| 准备就绪,可以传屏                | 们间接式                   | C09  |
| 点击谋长蛇无线传得器可进行传角          | 福州市加速                  |      |
| 点击传闻                     | 地铁画机                   |      |
|                          |                        |      |
|                          |                        |      |

- ●如何使用电脑传屏助手软件传屏
- 1、请提前在 (https://www.meeting-vip.com/share/)下载电脑传屏助手

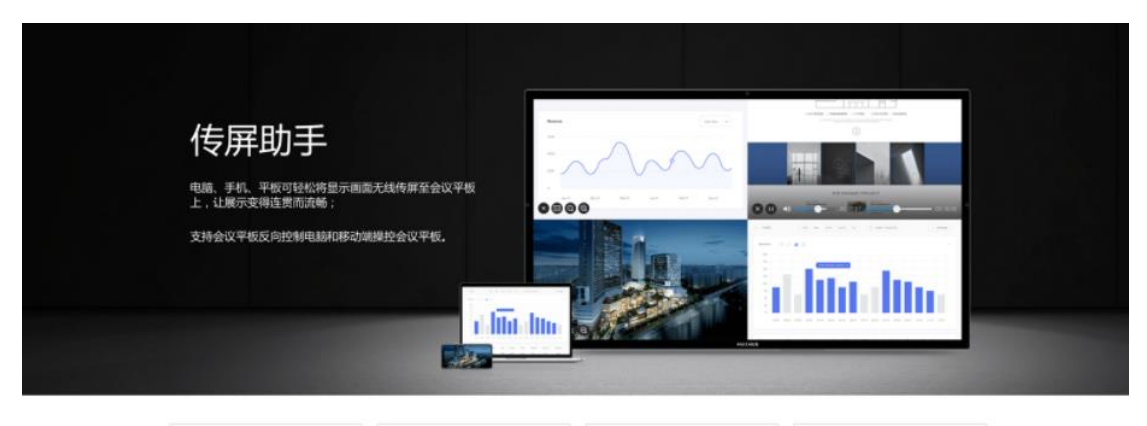

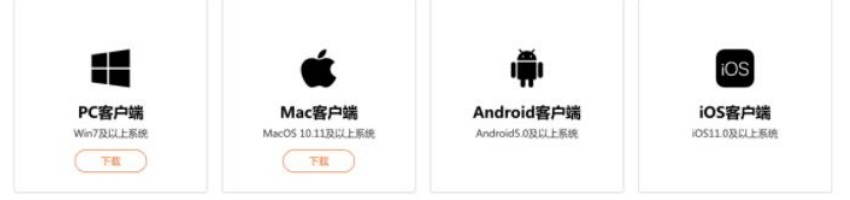

2、找到无线传屏,打开无线传屏应用

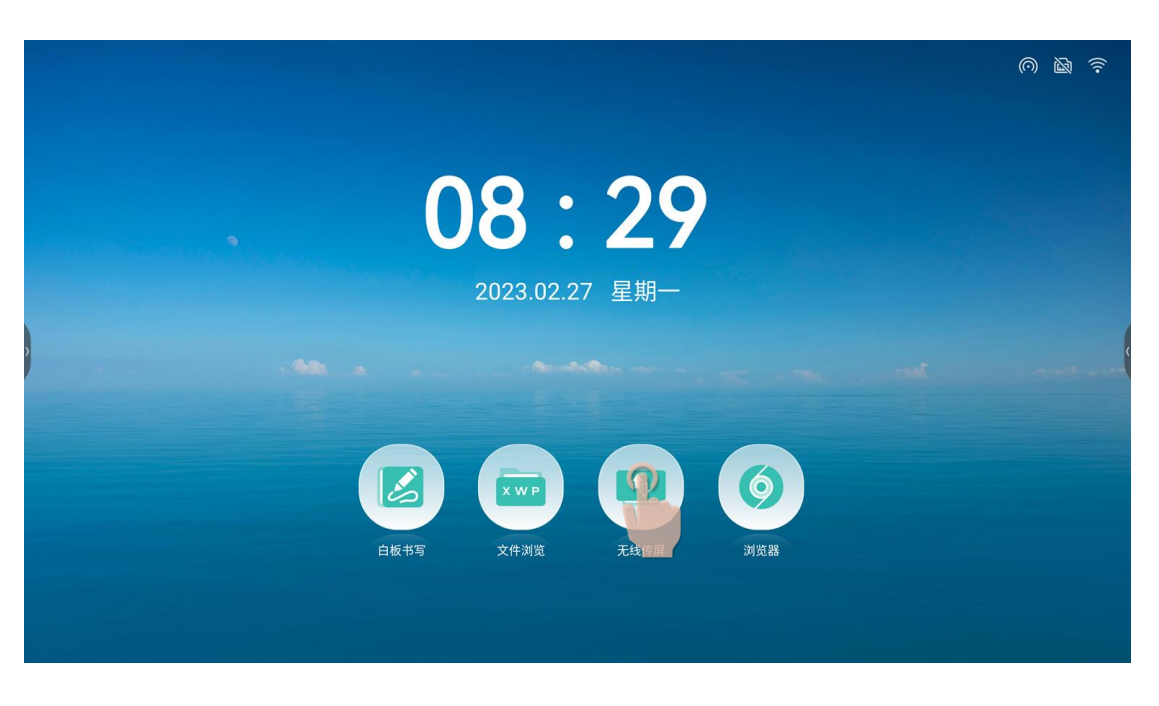

3、打开传屏助手, 输入智能会议大板上的传屏码, 点击"连接设备"

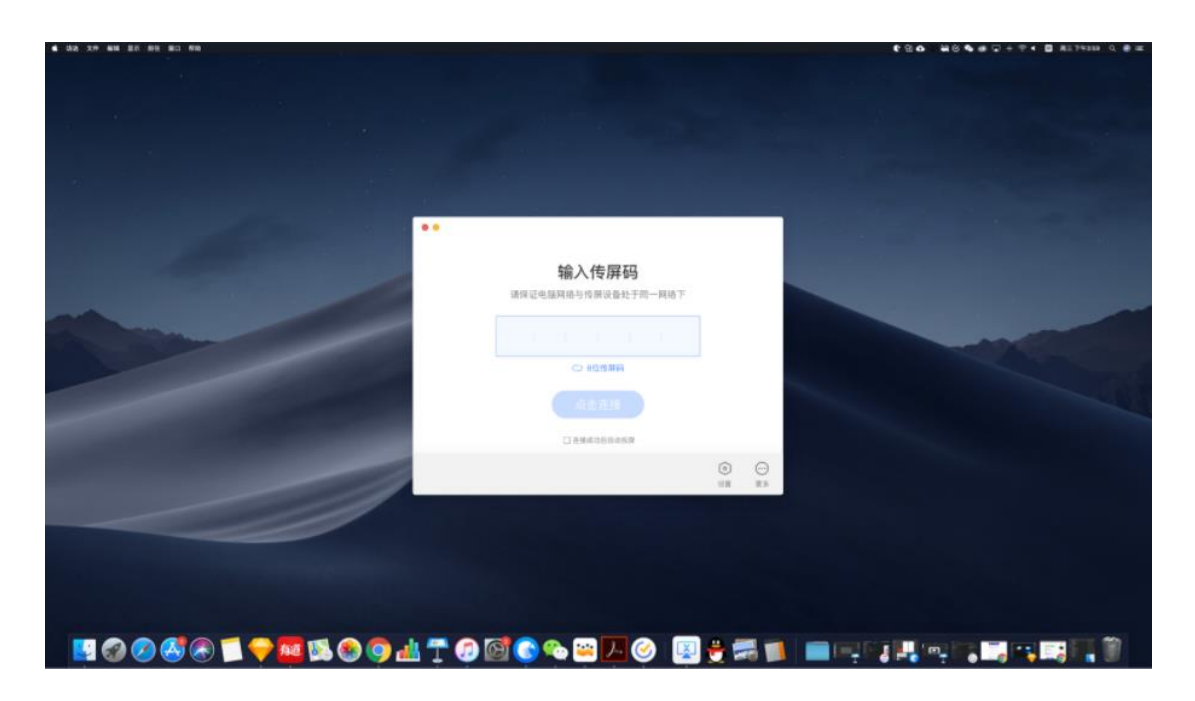

4、即可进行传屏

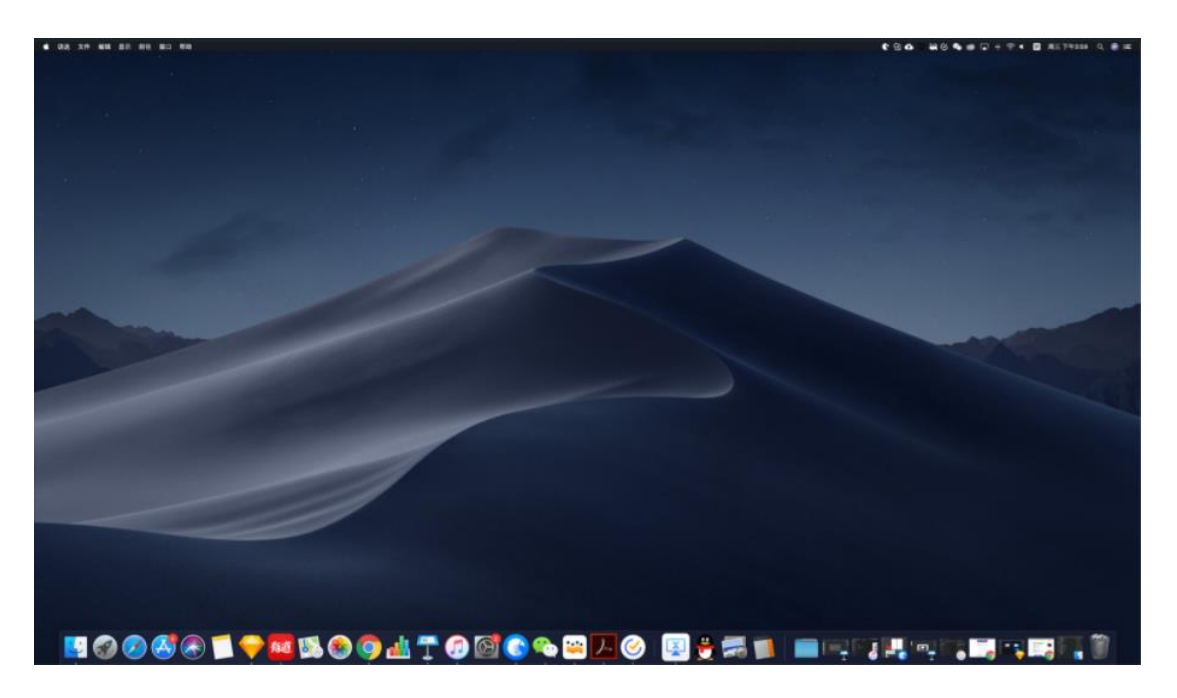

#### ●如何进行手机传屏

- 1、请提前在 (https://www.merting-vip.com/share/)下载传屏助手
- 2、打开会议大板上的传屏。可以看到无线传屏指引

| 无线传屏                                                                                          | 热点: AP-05dcd401-07ea-47 | 密码: 12345678                                                                                                    | 0                                          |
|-----------------------------------------------------------------------------------------------|-------------------------|----------------------------------------------------------------------------------------------------|--------------------------------------------|
|                                                                                               | Q                       | GZWWZZ                                                                                                    | 5                                          |
| <b>手机端</b> <ul> <li>扫描二维码下载手机应用 (%)</li> <li>打开 (存用助手 扫描二维码)</li> <li>根据手机指引进行传屏操作</li> </ul> | 和助手                     | <ul> <li>EDDD端</li> <li>下载安装 代屏助手 电脑版<br/>(下载地北:http://www.meeting-vip.com/share.</li> <li>将电脑连接至网络: Showroom</li> <li>打开 代屏助手 输入连接码: GZWWZE</li> </ul> | 配对成功<br>首次使用请在拒毁电脑)或<br>[Finder]手动打开传屏应用 ● |
|                                                                                               | 苹果产品可通过连接热点进行AI         | irPlay投屏                                                                                                    |                                            |

3、使用手机传屏助手点击扫码按钮,扫描无线传屏指引上的二维码进行连接

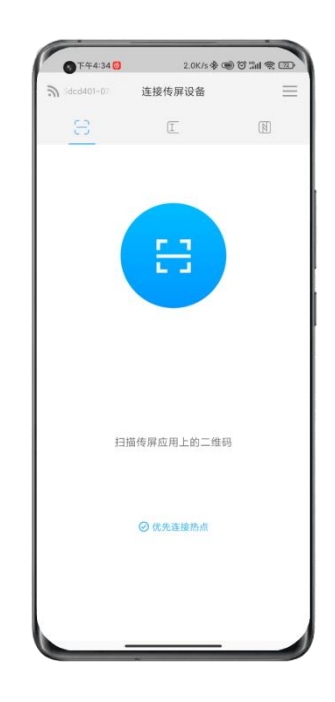

4、连接成功,可选择以下功能进行传屏。

屏幕分享:可将手机屏幕画面分享至智能会议平板进行展示; 图片展示:可将手机上的图片分享至智能会议平板进行展示; 视频播放:可将手机上的视频分享至智能会议平板进行播放; 音频播放:可将手机上的音频分享至智能会议平板进行播放;

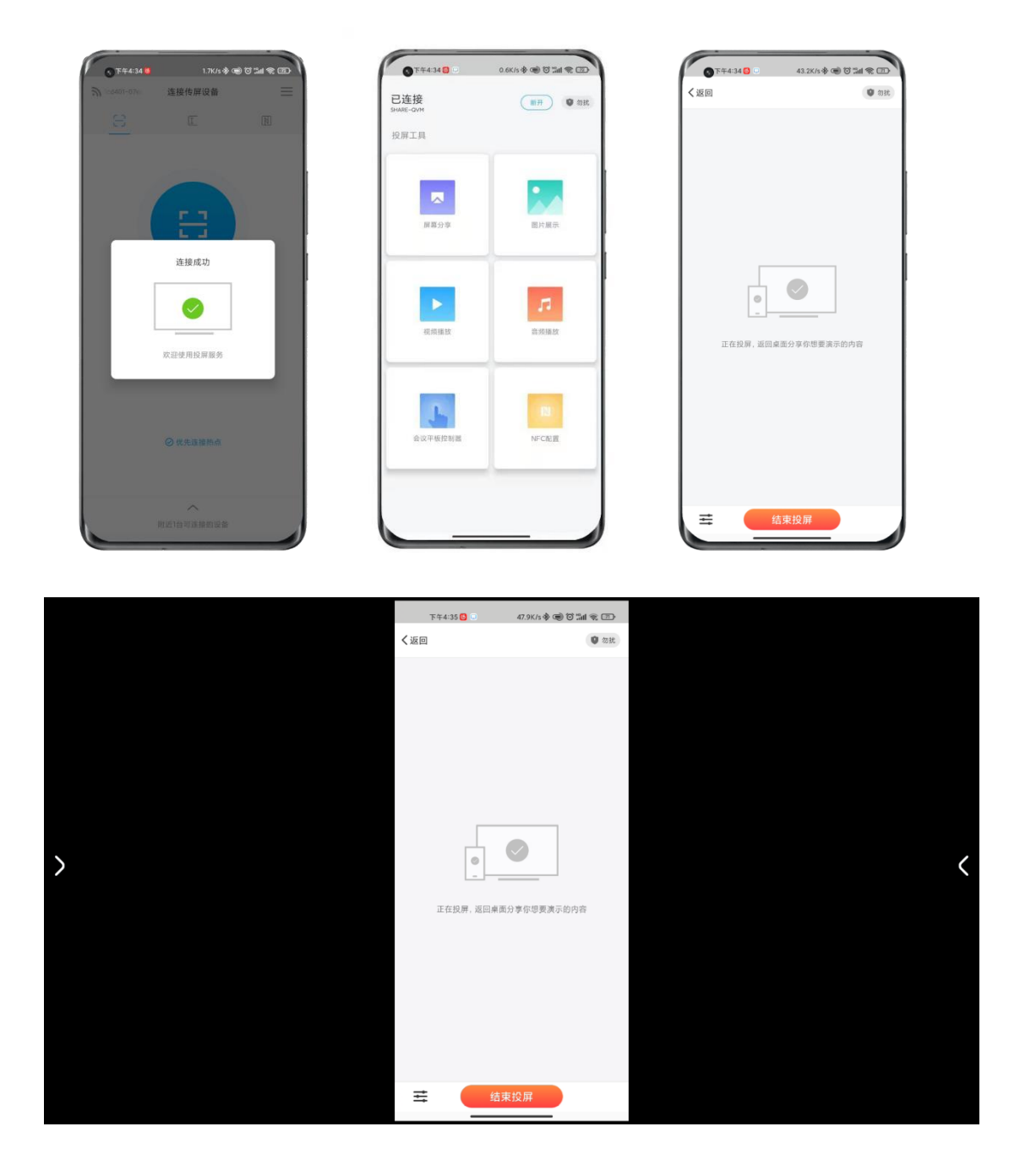

会议平板控制器:可使用手机实时操作智能会议平板;

### 四、文件浏览

- 1、文件分类: 文档、板书、图片、音视频;
- 2、可刷新, 文件搜索;
- 3、文件操作:文件可选择、全选、文件新建、复制、剪切、删除、重新命名;

- 4、排序:根据名称、类型、大小、时间、进行排序;
- 5、文件查看:列表、平铺;

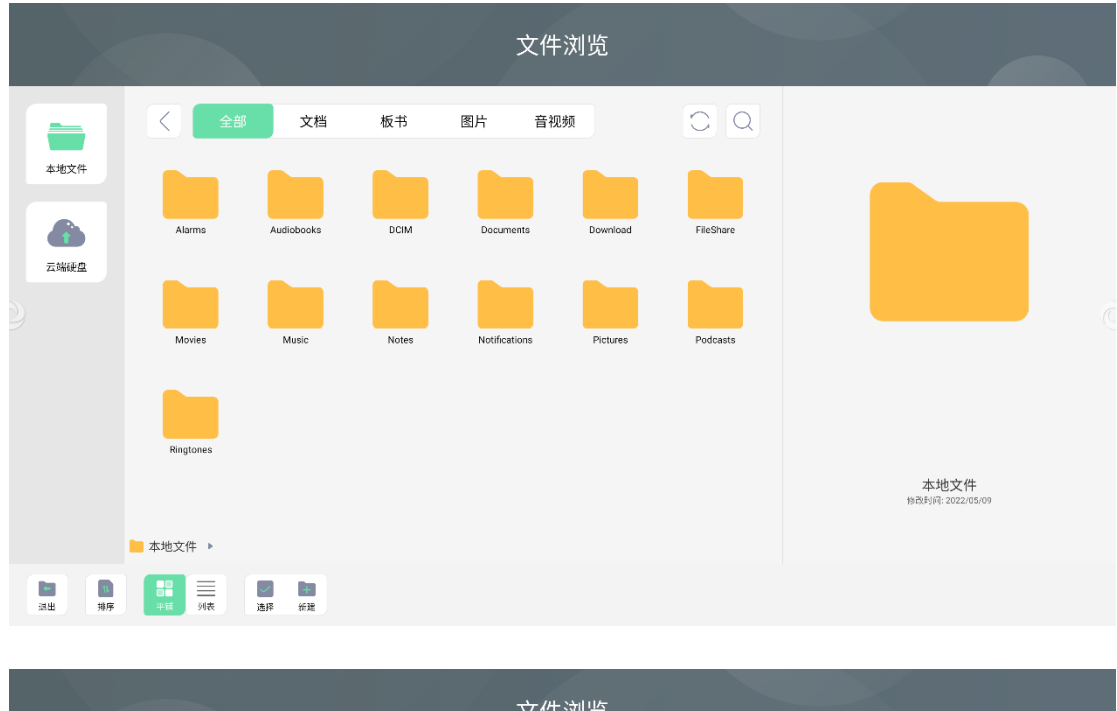

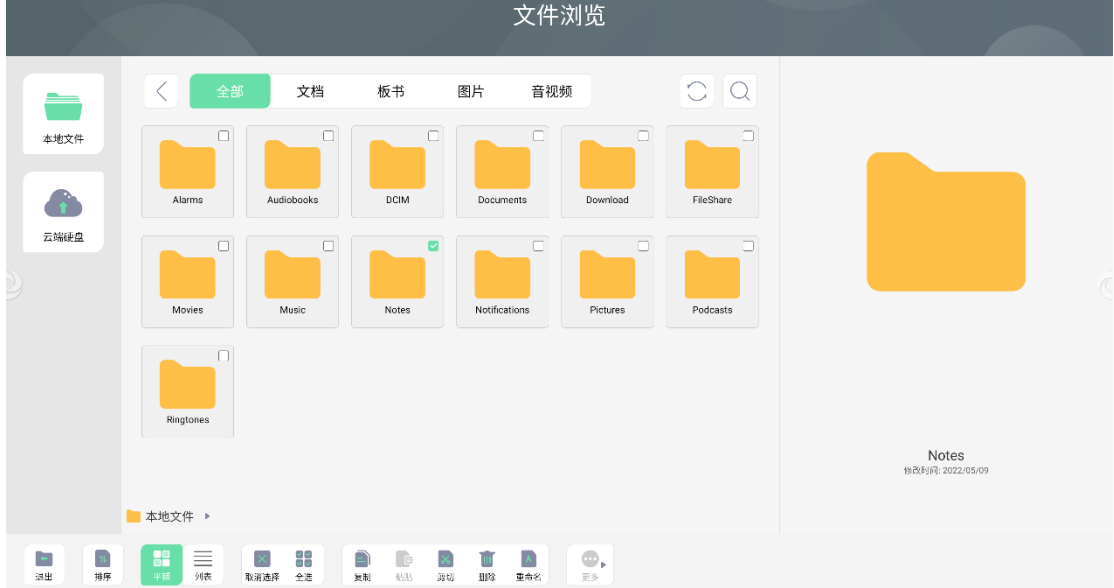

## 五、更多工具

#### ●什么是更多工具

更多工具是会议大板上的一种快捷工具 App, 提供各种场景下的便捷功能, 协助解决

会议中的文件传输、投票、录屏、秒表、截屏、拍照等诉求。

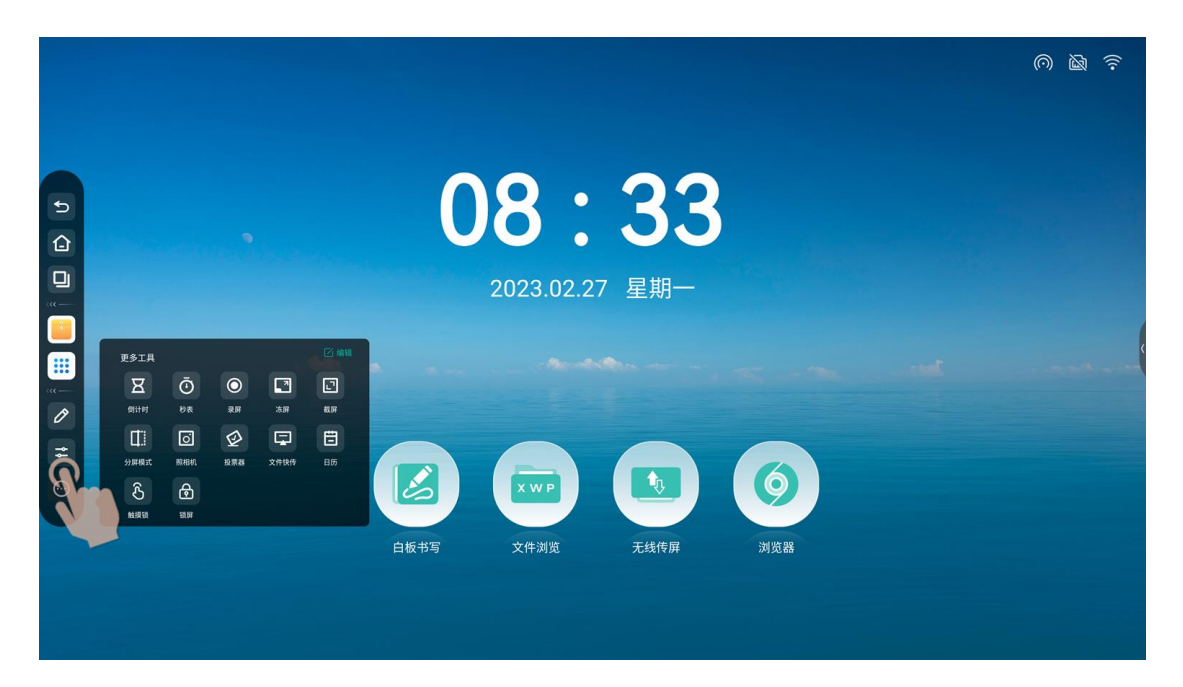

●批注小工具

点击"更多工具"中的"批注",打开批注工具;批注功能可以让用户在当前画面中书 写内容,进行信息批注;

|                                                                                                    |                                                                                                    |               |       |      |                         |                    |     | 0 | 2 | ((ı- |
|----------------------------------------------------------------------------------------------------|----------------------------------------------------------------------------------------------------|---------------|-------|------|-------------------------|--------------------|-----|---|---|------|
|                                                                                                    |                                                                                                    |               |       | 0    | <b>8</b> :<br>2023.02.2 | <b>33</b><br>7 星期一 |     |   |   |      |
| 更多工具<br>日<br>明<br>田<br>明<br>田<br>四<br>田<br>四<br>田<br>四<br>田<br>四<br>四<br>四<br>四<br>四<br>四<br>四<br>四<br>四<br>四<br>四<br>四<br>四 | <ul> <li>○</li> <li>炒表</li> <li>○</li> <li>○<th>○<br/>录解 反 投票器</th><th>次#\$#</th><th></th><th></th><th></th><th>6</th><th></th><th></th><th></th></li></ul> | ○<br>录解 反 投票器 | 次#\$# |      |                         |                    | 6   |   |   |      |
|                                                                                                    |                                                                                                    |               |       | 白板书写 | 文件浏览                    | 无线传屏               | 浏览器 |   |   |      |

●快传小工具

点击"更多工具"中的"文件快传",打开文件快传小工具

|   |                                                                    |                                               |      | 0 6 |          |
|---|--------------------------------------------------------------------|-----------------------------------------------|------|-----|----------|
|   |                                                                    | <b>) .                                   </b> | 21 × |     | <b>P</b> |
| 2 |                                                                    |                                               |      |     |          |
|   | ●<br>一<br>一<br>一<br>一<br>一<br>一<br>一<br>一<br>一<br>一<br>一<br>一<br>一 | 暂未接收到文件                                       |      |     |          |
|   | 白板书写 3                                                             | 文件浏览 无线传屏                                     | 浏览器  |     | 0        |
|   |                                                                    |                                               |      |     |          |

1、手机扫码后,可在手机端选择上传图片、文字、文件;

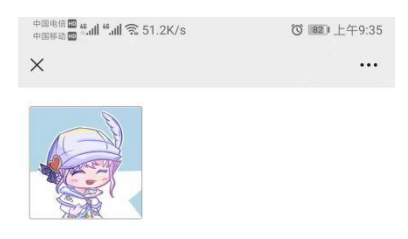

|                                                                                                    |        |                     |      |      | 0 0 | ((:- |
|----------------------------------------------------------------------------------------------------|--------|---------------------|------|------|-----|------|
|                                                                                                    |        | 0.                  | 24   |      |     |      |
| a la construction de la construction de la construc |        | 文件快传                |      | 58 × |     | ₽    |
|                                                                                                    |        | 收到文件数(1/1)          |      | 选择   |     |      |
|                                                                                                    |        | 5d5al0afc58402a8.pg |      |      |     |      |
|                                                                                                    |        | Q                   |      |      |     |      |
|                                                                                                    | 扫码工作文件 |                     |      |      |     | #    |
|                                                                                                    |        |                     | -    |      |     | Θ    |
|                                                                                                    | 白板书写   | 文件浏览                | 无线传屏 | 浏览器  |     |      |
|                                                                                                    |        |                     |      |      |     |      |
|                                                                                                    |        |                     |      |      |     |      |

2、单击大板端快传中接收的文件,显示工具栏,可对文件进行打开、(图片)插入白

板、保存、删除操作;

|   |                                              | 0    | 0/                                                                                     |       | 0 2 7 | <i>I</i> . |
|---|----------------------------------------------|------|----------------------------------------------------------------------------------------|-------|-------|------------|
| • |                                              | 文件快  | 传                                                                                      | 55 ×  |       |            |
|   | ■ Contraction (1)<br>Provide (1)<br>BRL(tx)4 |      | 1)<br>1)<br>10<br>10<br>10<br>10<br>10<br>10<br>10<br>10<br>10<br>10<br>10<br>10<br>10 | 23.04 |       |            |
|   | 白板书写                                         | 文件浏览 | 无线传屏                                                                                   | 浏览器   |       |            |

●录屏小工具

1、点击"更多工具"中的"录屏"图标,打开录屏小工具;

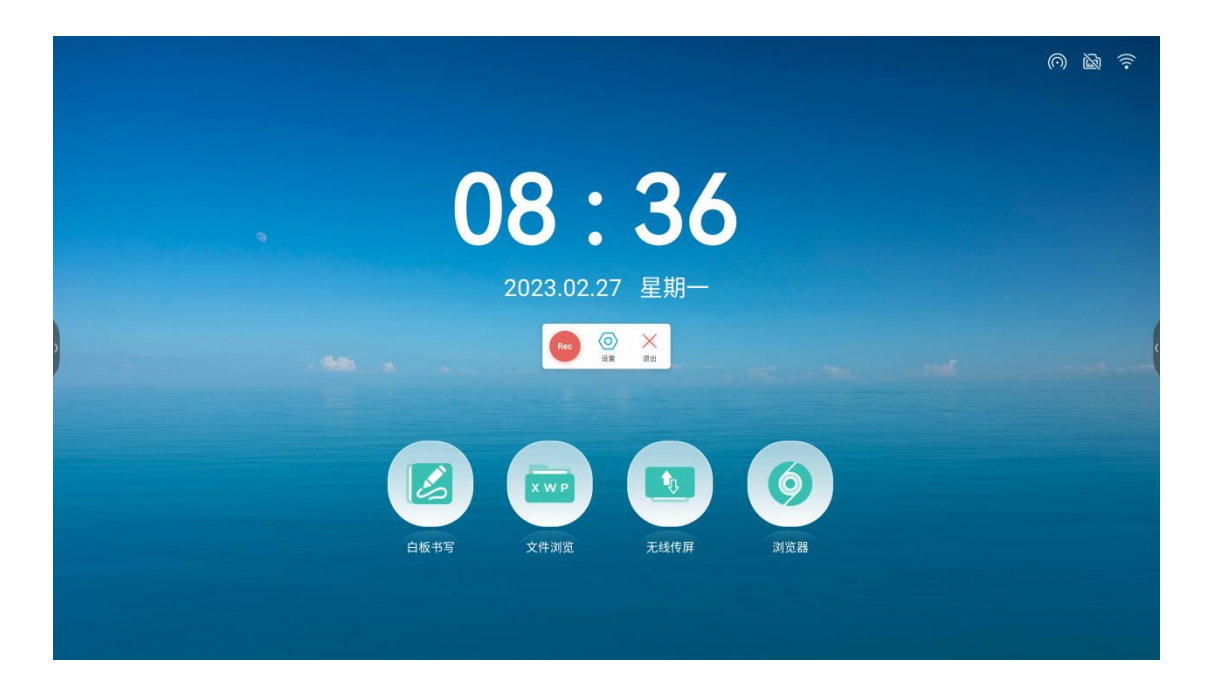

2、点击确认即可进行屏幕录制;

| 0    | <b>8:3</b><br>2023.02.27 星期 | 6      |  |
|------|-----------------------------|--------|--|
|      |                             |        |  |
|      |                             | 0      |  |
| 白板书写 | 文件浏览 无线作                    | 行屏 浏览器 |  |
|      |                             |        |  |

●秒表小工具

1、点击"更多工具"中的"计时器"图标,打开秒表;

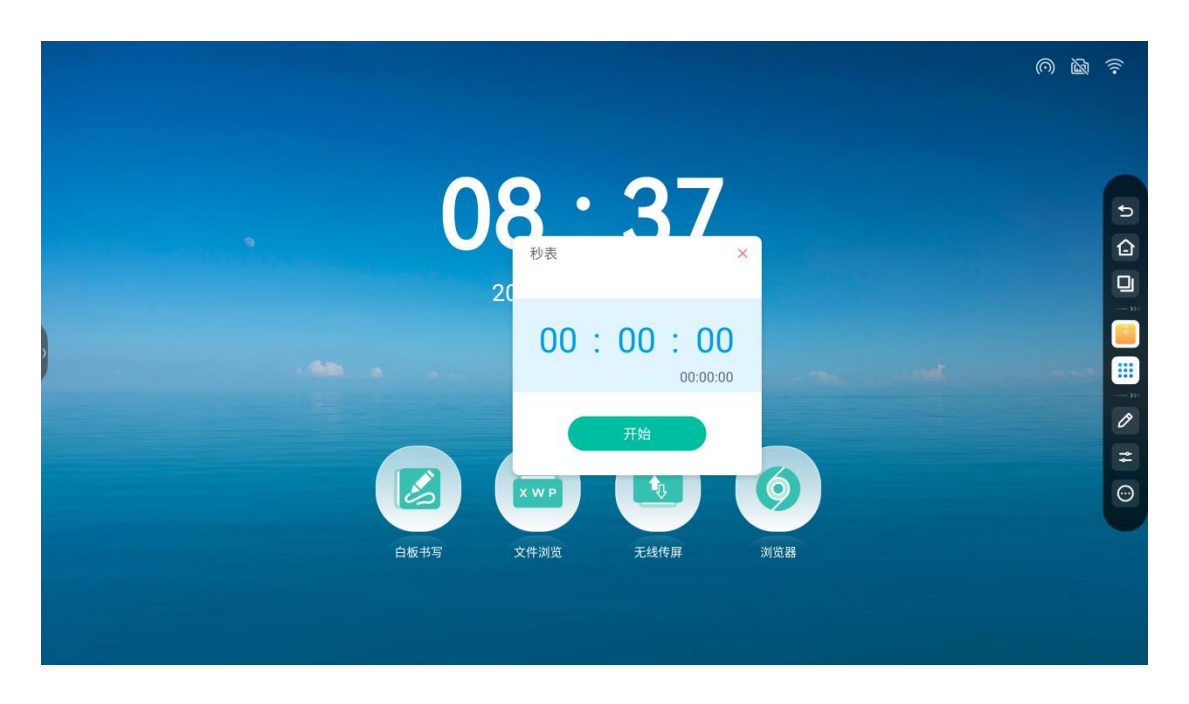

2、点击开始后,可进行暂停和计次,点击暂停之后可选择恢复或者重置计时器;

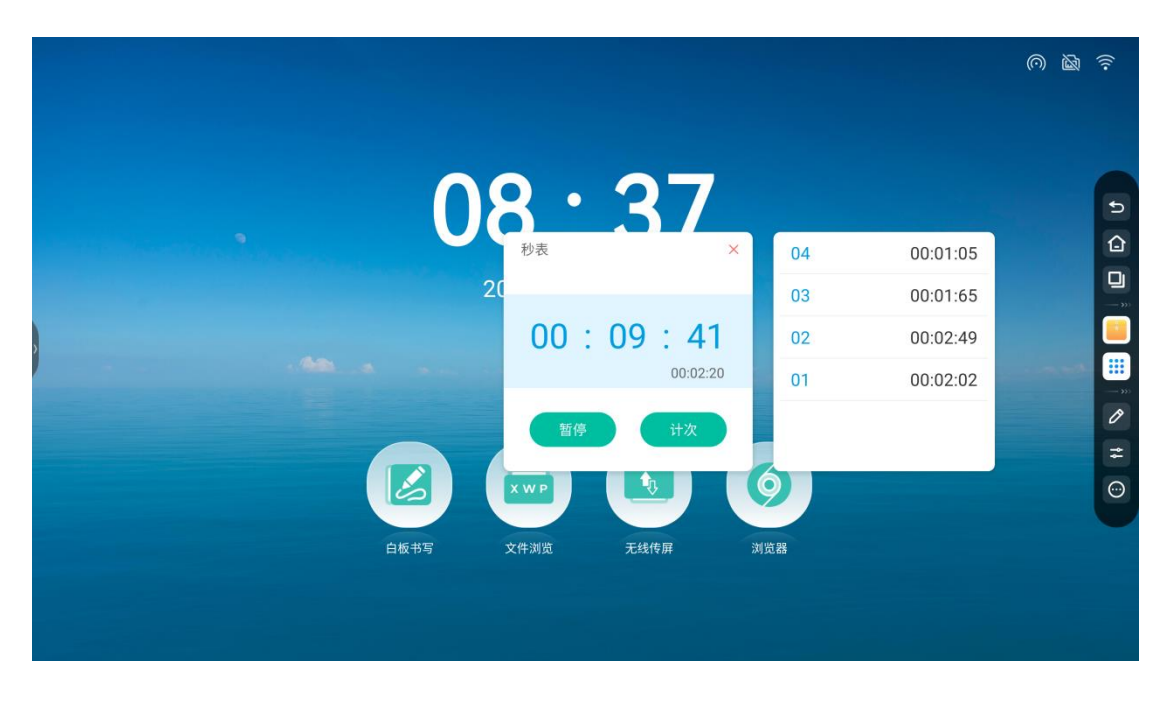

●倒计时小工具

1、点击"开始"按钮即可按照选定的时间启动倒计时;

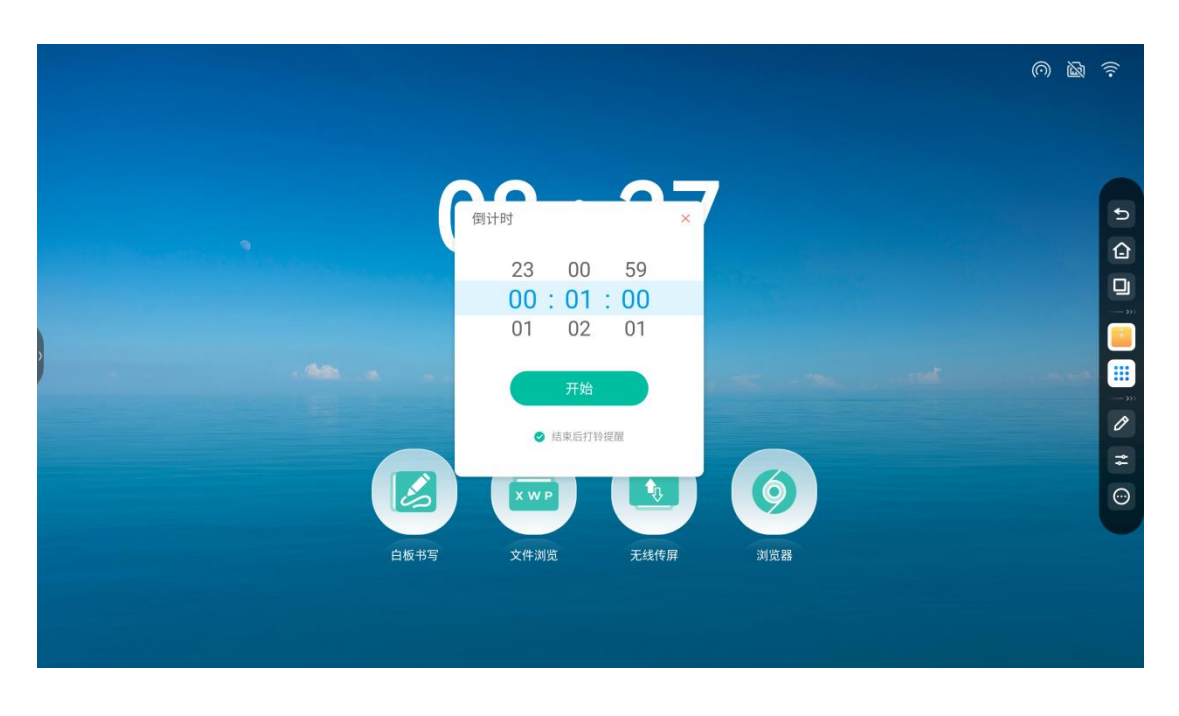

2、勾选"结束后打铃提醒"倒计时结束前会有铃声提醒;倒计时结束时,会开始正计时,记录超时时间

●投屏小工具

1、点击"更多工具"中的的"投票器"图标,打开投票小工具;

|  |      |            |       |     | $\odot$ | (((-        |
|--|------|------------|-------|-----|---------|-------------|
|  |      |            |       |     |         |             |
|  |      |            | 0-    |     |         |             |
|  |      | 投          | 票器 ×  |     |         | Ð,          |
|  |      | 快速         | 高级    |     |         |             |
|  |      |            | 3     |     |         |             |
|  |      | 我要设        | 4 个选项 |     |         |             |
|  |      | _          | -     |     |         | - 300<br>10 |
|  |      | ✓ 匿名<br>生成 | 多选    |     |         | #           |
|  |      |            |       | 9   |         | $\odot$     |
|  | 白板书写 | 文件浏览       | 无线传屏  | 浏览器 |         |             |
|  |      |            |       |     |         |             |
|  |      |            |       |     |         |             |

2、点击"生成投票码",可立即生成指定数量选项的投票二维码,手机扫码后对各个选项进行投票;

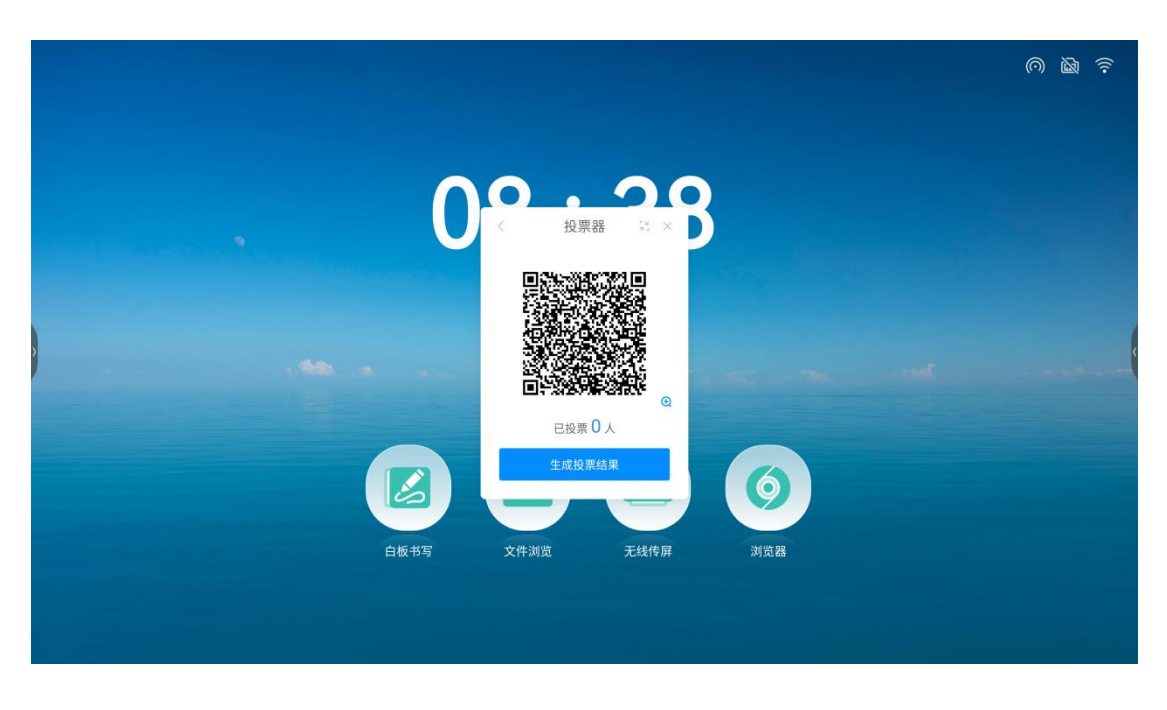

- 3、点击选择"匿名",可进行匿名投票;
- 4、点击选择"多选",可允许投票者对选项进行多选;

5、点击"扫码编辑",可由投票发起者在手机端编辑问卷选项,点击发起投票后,其 他与会人扫描大板端二维码即可查看问卷;

| 16:00   8.3K/s 💯 🎯 | 1          | an an 🕹 🚳 |
|--------------------|------------|-----------|
| ×                  | Vote Kit   |           |
| 投票选项 (单选           | <u>i</u> ) |           |
| 选项 1               |            |           |
| 选项 2               |            |           |
| 选项 3               |            | 0         |
| 选项 4               |            |           |
|                    |            |           |
|                    | 投票         |           |
|                    |            |           |

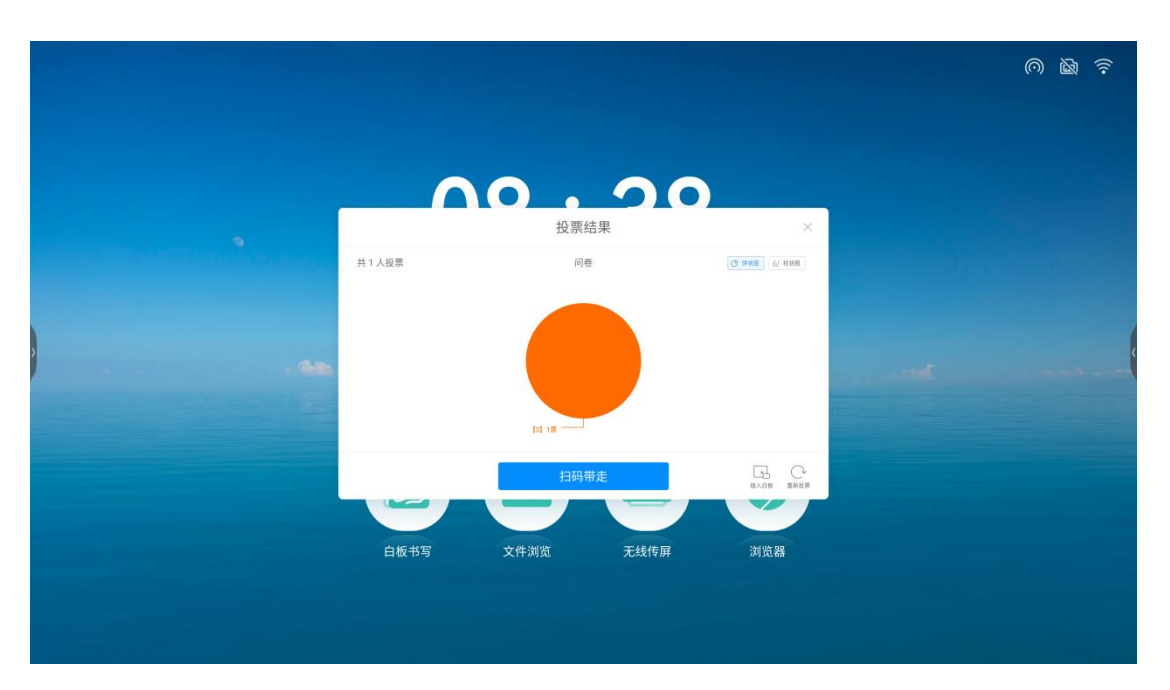

6、投票结果支持柱状图,饼状图展示,可以将投票结果插入白板、扫码带走。

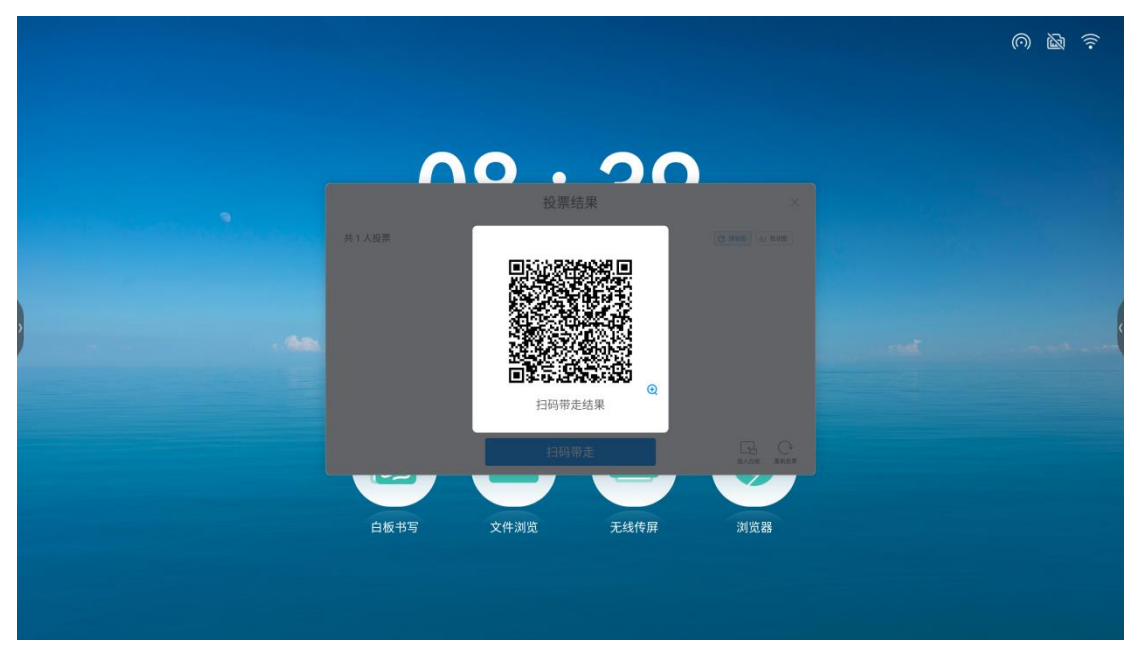

●截屏小工具

- 1、点击"更多工具"中的"截屏"图标,打开截屏小工具;
- 2、可自由调整截屏区域,或者点击全屏截图按钮对整个屏幕截图;
- 3、点击导入白板可将截屏图片导入白板;
- 4、点击保存本地按钮可将截屏图片保存到大板本地;

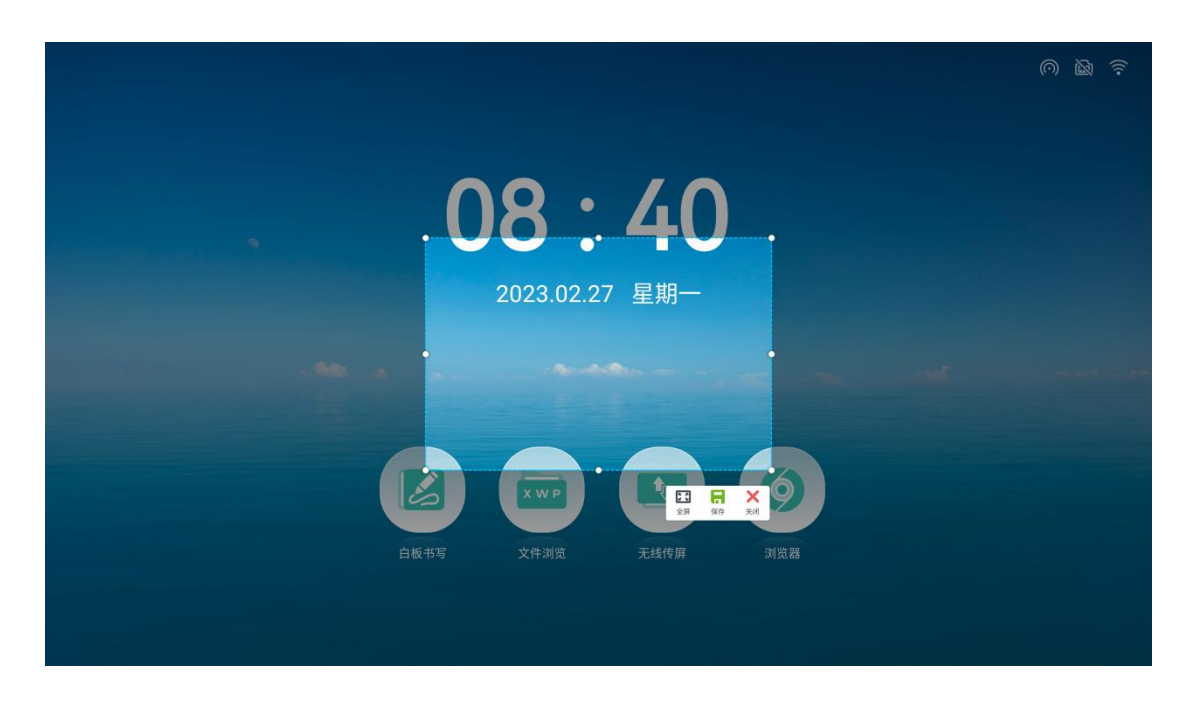

#### ●相机小工具

1、点击"更多工具"中的"照相机"图标,打开照相机工具,可自由选择摄像头和拍照倒计时;

| C       |   |  |
|---------|---|--|
|         |   |  |
|         |   |  |
|         |   |  |
|         |   |  |
|         |   |  |
| 8       |   |  |
| 4       |   |  |
| $\odot$ |   |  |
|         |   |  |
|         | Ø |  |
|         |   |  |

#### ●触摸锁小工具

1、点击"更多工具"中的"触摸锁"图标,打开触摸锁小工具;

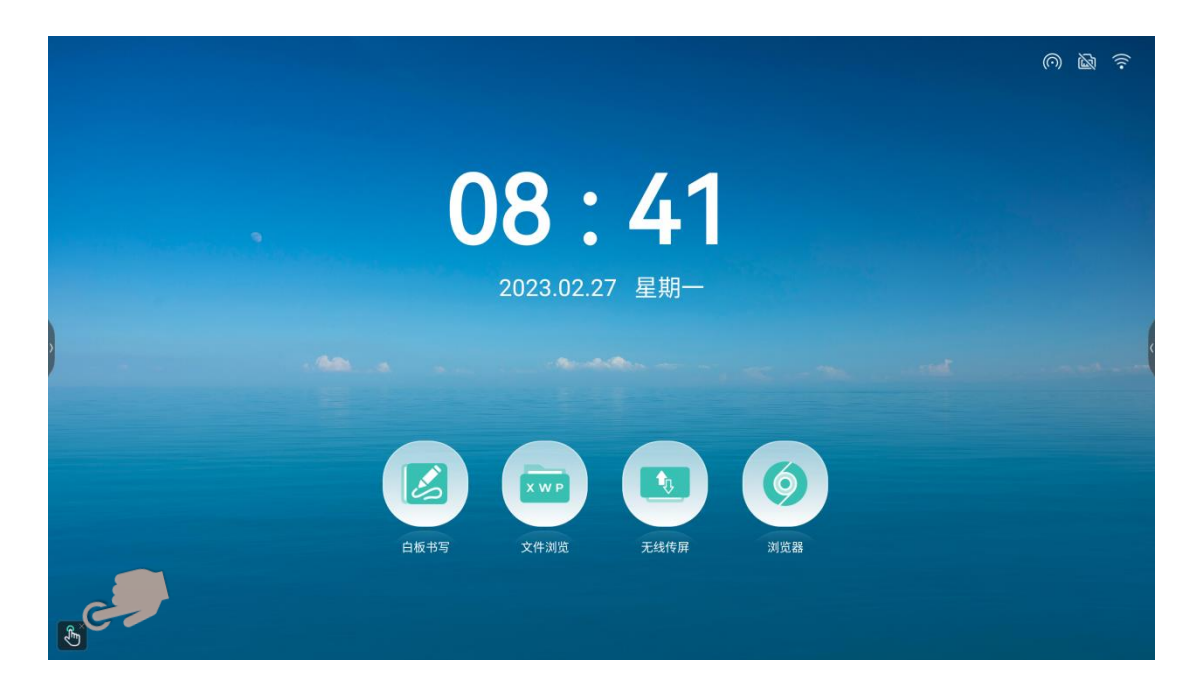

2、点击触摸锁切换触摸禁用状态,如下图状态;

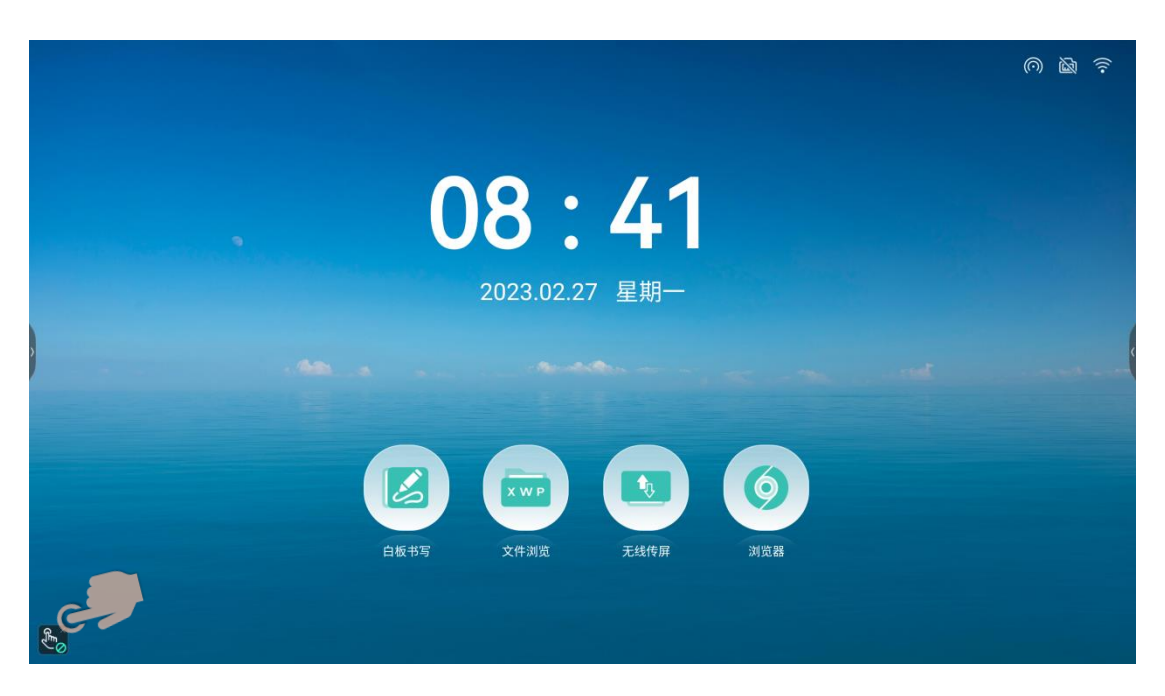

●日历小工具

- 1、点击"更多工具"中的"日历"图标,打开日历工具;
- 2、日历工具可进行年月日查询,具有添加事项功能,帮忙备忘;

|                                |                      |                  |                     |          |                 |                            |   |  | ()<br>() | ((1-     |
|--------------------------------|----------------------|------------------|---------------------|----------|-----------------|----------------------------|---|--|----------|----------|
| 2023                           | .2月                  | <                |                     |          | 23              | ×                          |   |  |          |          |
| 星期日                            | 星期一                  | 星期二              | 星期三                 | 星期四      | 星期五             | 星期六                        |   |  |          | Ð        |
| 29<br>803                      | 30<br>80%            | 31<br>81-        | 1<br>+              | 2<br>+=  | 3<br>+≡         | 4<br>∞⊕                    |   |  |          |          |
| 5<br>元宵                        | <b>6</b><br>+*       | 7<br>+t          | <b>8</b><br>+∧      | 9<br>+ħ  | 10<br>=+        | 11<br>±-                   |   |  |          | <b>.</b> |
| 12<br>#=                       | 13<br>#=             | <b>14</b><br>前人节 | 15<br><sup>±±</sup> | 16<br>#* | 17<br>#t        | 18<br>#A                   |   |  |          |          |
| <br><b>19</b><br><sup>而水</sup> | 20<br>二月             | 21<br>           | 22<br>₩Ξ            | 23<br>80 | <b>24</b><br>初五 | <b>25</b><br><sub>初六</sub> |   |  |          |          |
| 26<br>初七                       | 27<br>初八             | <b>28</b><br>初九  | 1                   | 2        | 3               | 4                          |   |  |          | Ø        |
| <b>待办事</b><br>本日无行             | <b>环页(0)</b><br>寺办事项 |                  |                     |          |                 | ┣新建                        |   |  |          | # 0      |
|                                |                      |                  |                     |          |                 |                            | * |  |          |          |
|                                |                      |                  |                     |          |                 |                            |   |  |          |          |
|                                |                      |                  |                     |          |                 |                            |   |  |          |          |

●冻屏小工具

- 1、点击"更多工具"中的"缩放"图标,打开缩放工具;
- 2、缩放工具实现当前屏幕的放大缩小;

|      |                |     | ◎ ◙ |
|------|----------------|-----|-----|
| 0    | 8:42           |     |     |
|      | 2023.02.27 星期一 |     |     |
|      |                |     |     |
|      |                | 6   |     |
| 白板书写 | 文件浏览           | 浏览器 |     |
|      |                |     |     |

#### ●分屏模式

点击"更多工具"中的"分屏模式",点击所需分屏的应用进行分屏;

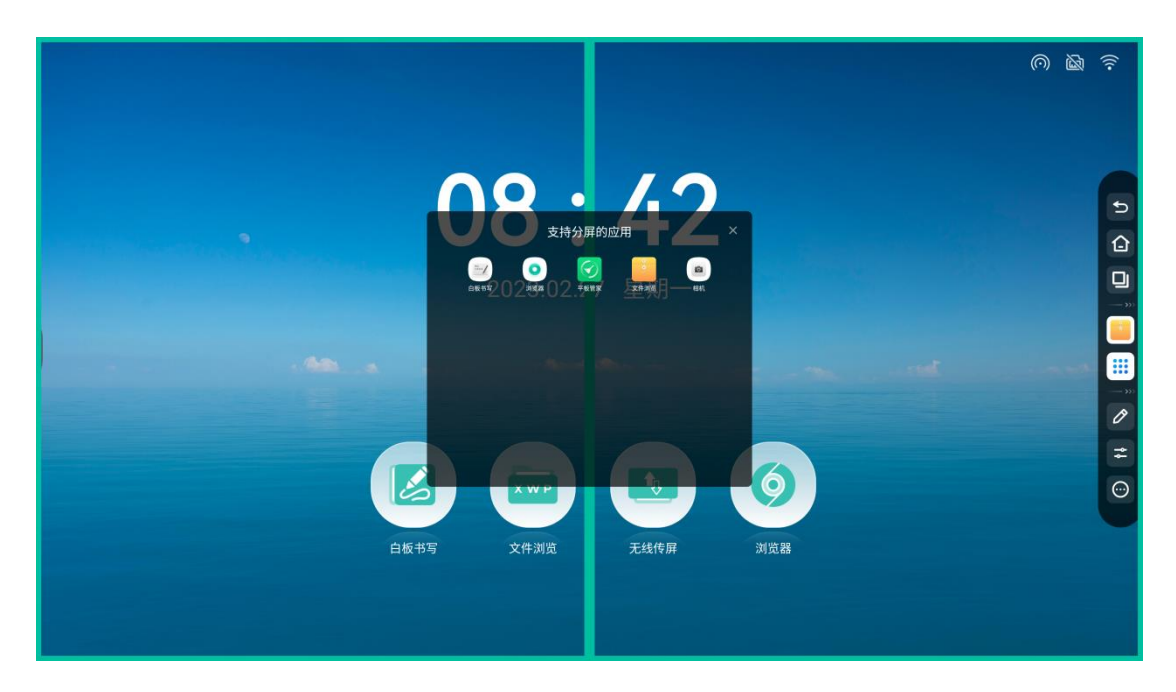

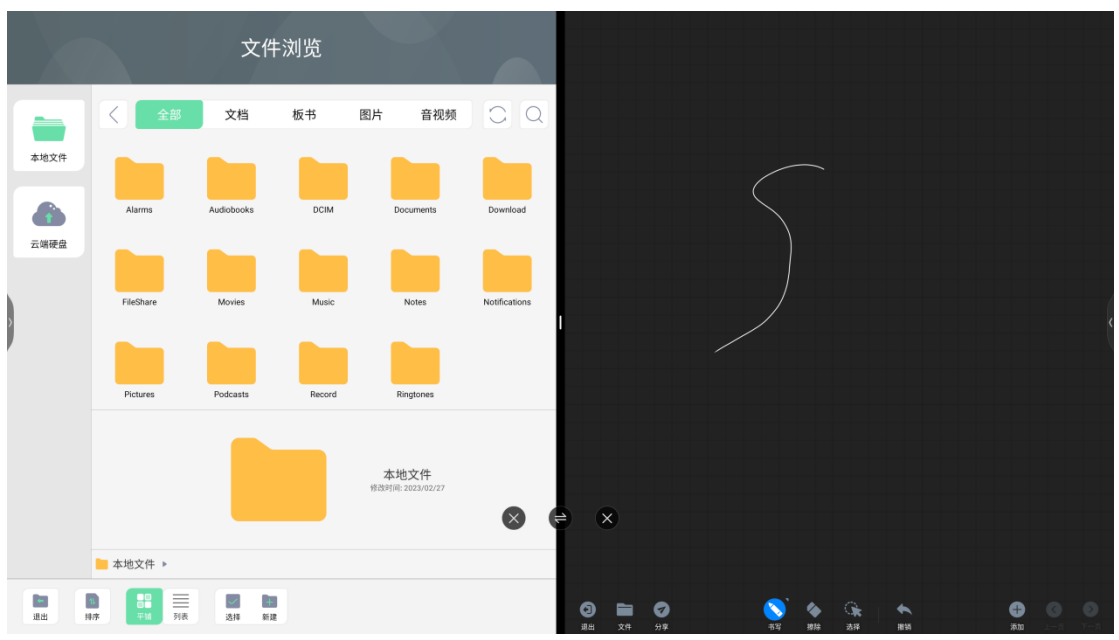

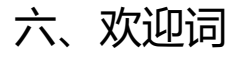

- ●什么是欢迎词
- (1) 使用欢迎词, 让大板变成欢迎展示屏;
  - ●如何使用欢迎词
- (2) 首页右滑进入"欢迎界面";
- (3) 界面简介:下图为 web 版欢迎界面主题,包含以下元素:背景图、欢迎文案、

开始展示、工具栏;

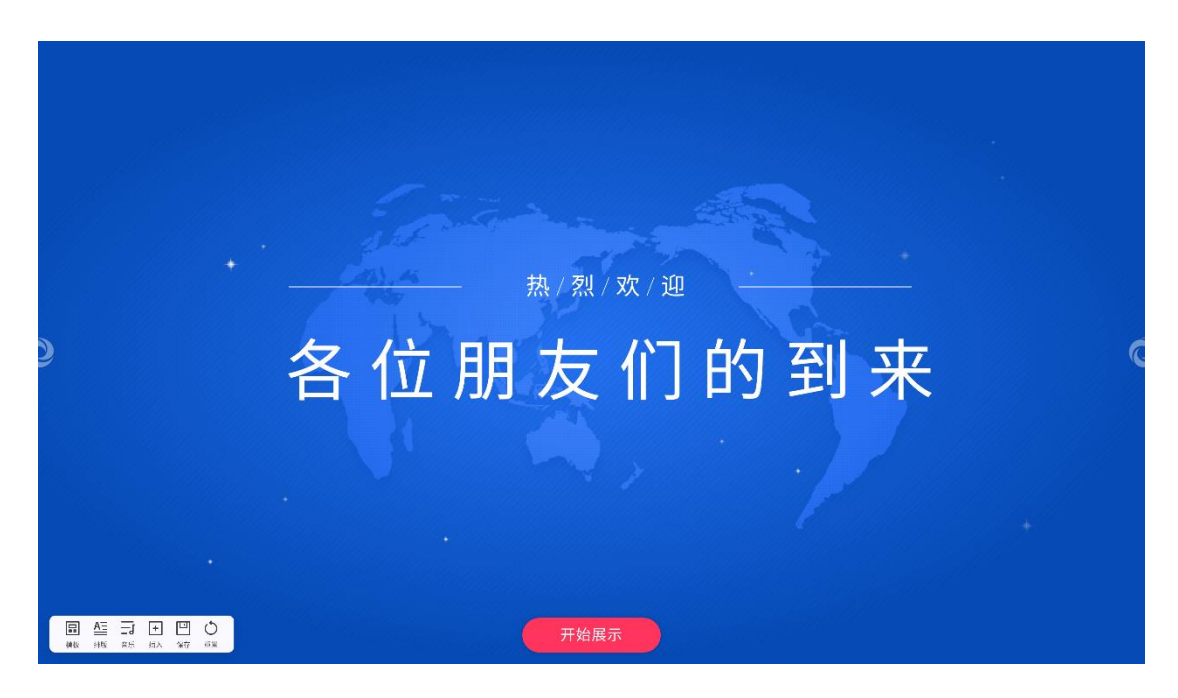

1、编辑展示内容:点击主界面的文字,即可出现编辑工具栏;

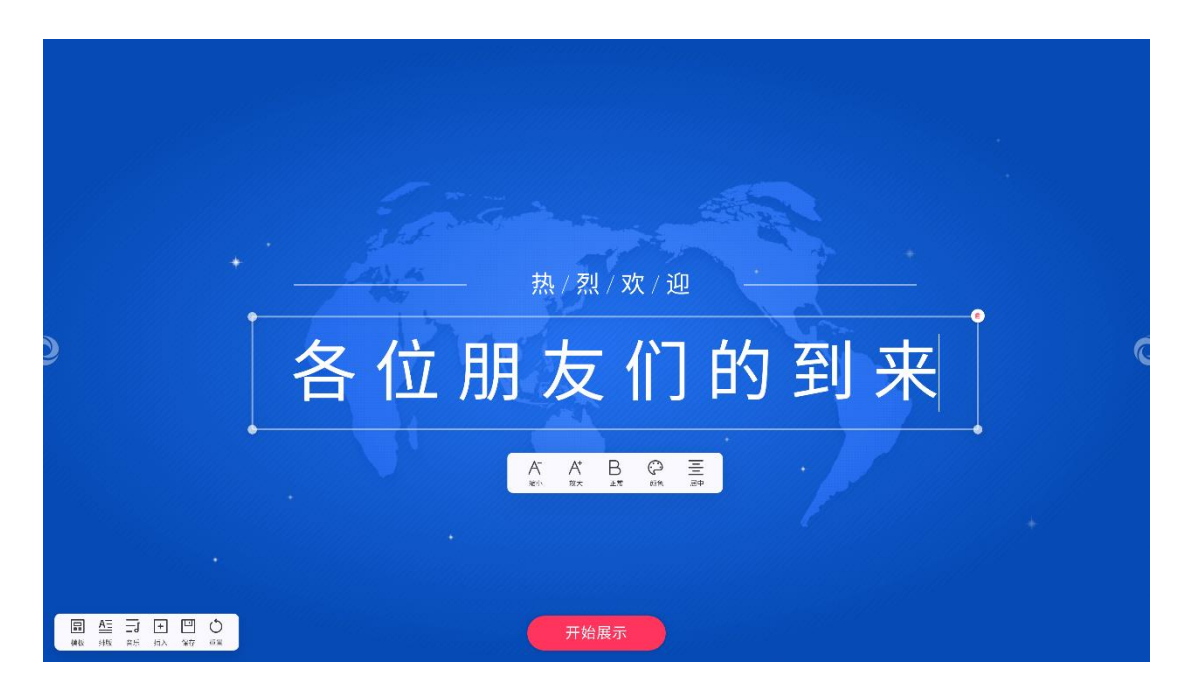

2、点击"缩小"、"放大"按钮可以控制文字字号缩小、放大;

3、点击 B 按钮, 可控制文字加粗、取消加粗;

- 4、点击颜色按钮,可弹出选色弹框,选择文字颜色;
- 5、点击工具栏最右侧按钮,可切换居中,靠左对齐,靠右对齐;

- (1) 按住文本框的小圆点,即可拖动改变文本框的尺寸;
- (2) 点击文本框右上角删除按钮,即可删除文本框;
- (3) 按住文本框的任意位置,可拖动移动文本框位置;

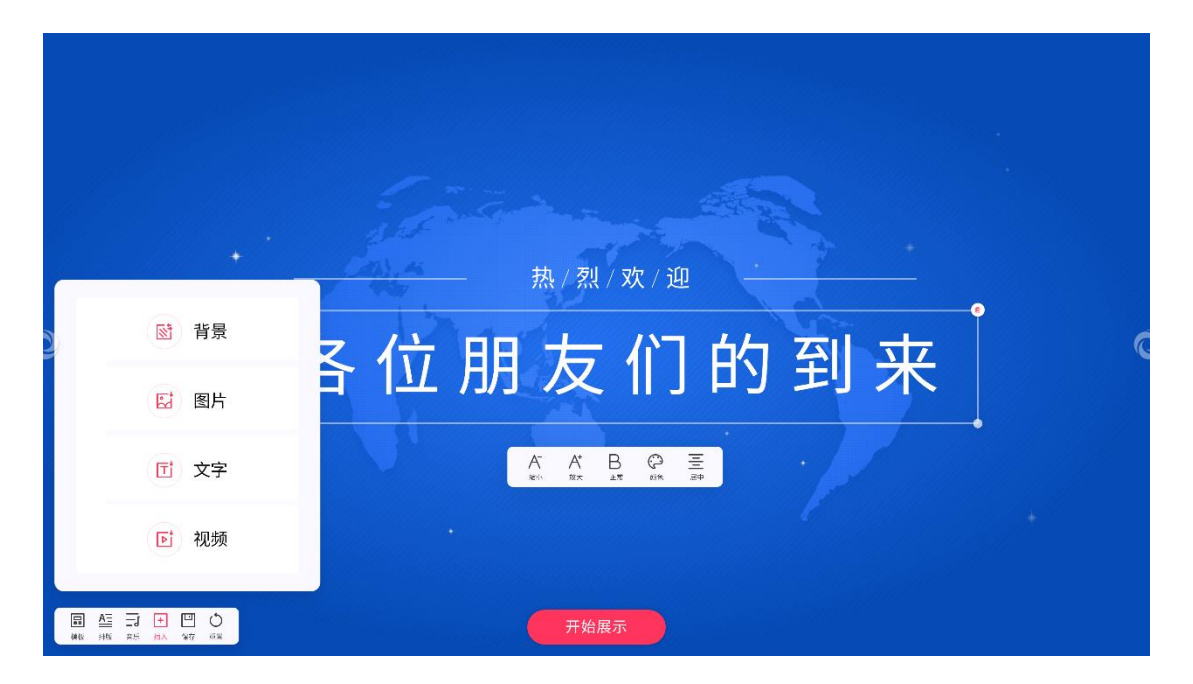

- 6、点击插入按钮,可选择插入当前欢迎界面的元素;
- 7、点击模板按钮,可选择备选的欢迎界面模板;
- 8、点击音乐按钮,可将备选 or 本地音频文件插入欢迎界面中;

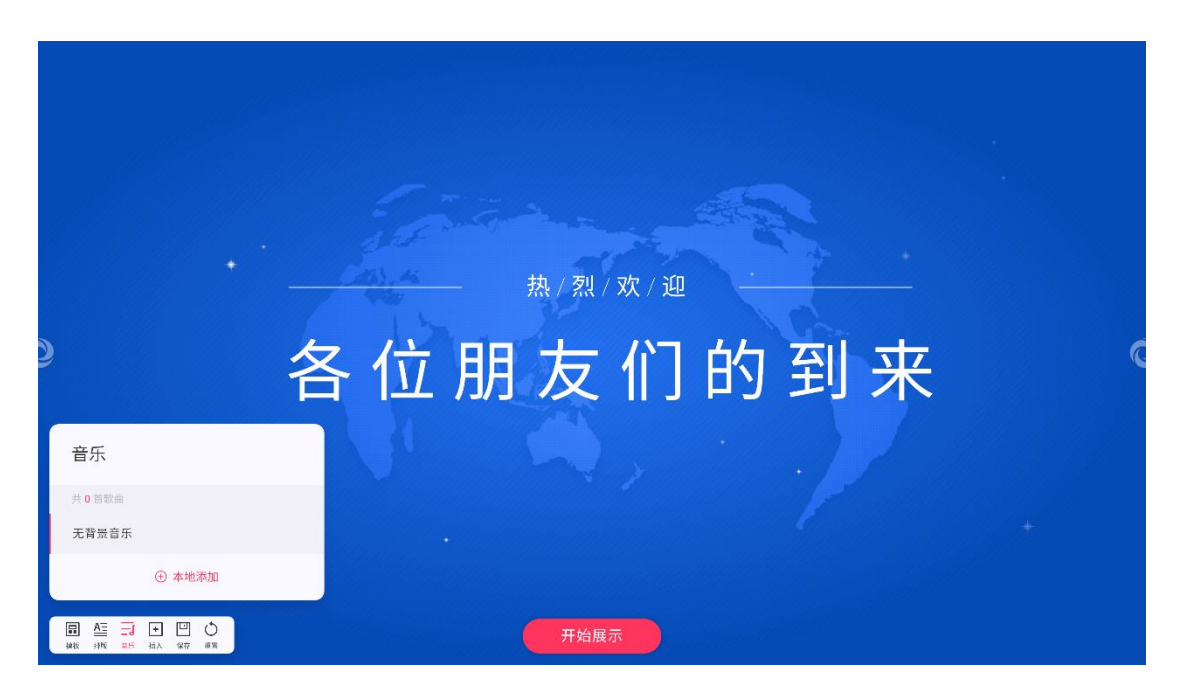

9、点击重置按钮,可将欢迎界面重置出初始状态;

10、展示效果: 当修改完欢迎界面元素后, 点击主界面的开始展示按钮, 即可进入全 屏展示状态。

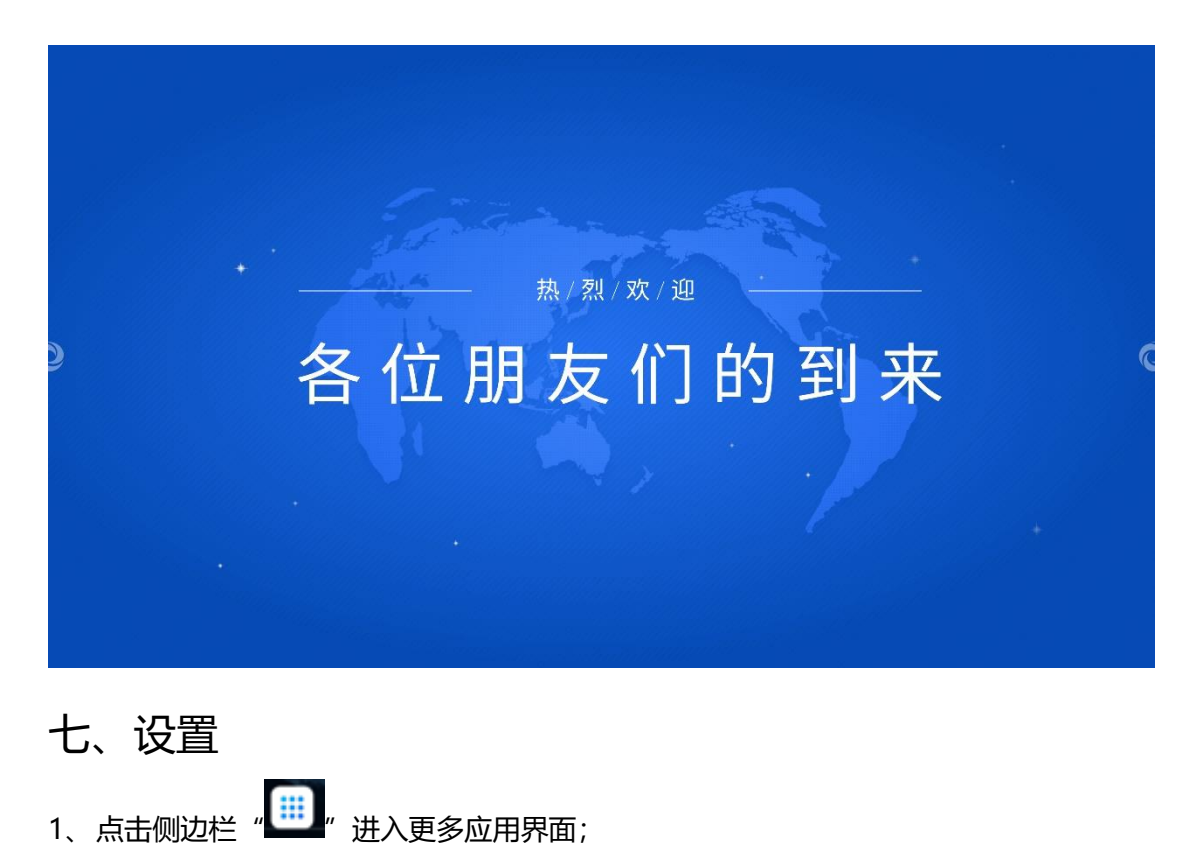

|   |       |              |                                                                                                    |   | @ ≧   | (((• |
|---|-------|--------------|----------------------------------------------------------------------------------------------------|---|-------|------|
| • | 80    | 8 : 43       |                                                                                                    |   |       | 5    |
|   | 202   | 23.02.27 星期一 | EX 55<br>CX 55<br>CX 55 | С | No. 1 |      |
|   |       |              | 6                                                                                                    |   |       |      |
|   | 白板书写文 | 件浏览 无线传屏     | 浏览器                                                                                                    |   |       | U    |
|   |       |              |                                                                                                    |   |       |      |

"进入设置,设置包括无线和网络、个性化、输入和输出、系统和关于五个 2、点击"

模块;

|                             |           |                | (i) 🗟 🗟 |
|-----------------------------|-----------|----------------|---------|
|                             | 设置        | ×              |         |
| ● 无线和网络<br>₩4%、监牙、以太网       | 以太网       | ¥ >            | c<br>A  |
| 个性化<br><sup>要据、五指长按增屏</sup> | Wi-Fi     | <del>л</del> > |         |
| □ 输入和输出<br>声音输出、透着设置        | 热点        | <del>л</del> > |         |
| → 系统<br>日期间时间。语言、存储         | 蓝牙        | ¥ >            |         |
| <ol> <li>关于</li> </ol>      |           |                |         |
| - MERS, Annolaika           |           |                | ð       |
|                             |           |                | ≆       |
|                             |           |                |         |
| 日板书写                        | 文件浏览 无线传屏 | 湖苋器            |         |
|                             |           |                |         |
|                             |           |                |         |

#### ●无线和网络

有线网络: 支持无线网络&有线网络, 但不支持同时连接;

|                              |                               |           | 0 <b>d</b> â |
|------------------------------|-------------------------------|-----------|--------------|
|                              |                               |           |              |
|                              | 设置                            | ×         |              |
| ● 无线和网络<br>₩45、监外、以太网        | 〈 以太网                         |           |              |
| ⑦ 个性化<br>繁化、五指长按照解           | 以太网<br>MACH4社: 00:00:20:00:00 |           |              |
| <b>口。 输入和输出</b><br>声音输出,通道设置 | 自动获取IP地址                      |           |              |
| →◆ 系统<br>日期代时间、语言、存储         |                               | 0.0.0.0 > |              |
| ① 关于<br>法律追思。Android版本       | 默认网关                          | 0.0.0.0 > |              |
|                              | 掩码                            | 0.0.0.0 > |              |
|                              |                               | 0.0.0.0 > |              |
| 日板书与                         | 文件浏览 无线传屏                     | 浏览器       |              |
|                              |                               |           |              |
|                              |                               |           |              |
|                              |                               |           |              |

无线网络: 支持无线 WIFI 连接;

|   |                          |                                 |       | (a) |
|---|--------------------------|---------------------------------|-------|-----|
|   | _                        | 设置                              | ×     |     |
|   | ① 无线和网络<br>Wi-Fi、蓝牙、UI太网 | < Wi-Fi                         | 0 + … |     |
|   | 个性化<br>型紙、五指长按成屏         | Wi-Fi                           |       |     |
|   | □ 输入和输出<br>声音读出、通道设置     | 选择网络                            |       |     |
| > | ▲ 系統<br>日期和时间、语言、存储      | କ୍ଟ yanfa<br>କ୍ଟ AndroidAP_5925 | U     |     |
|   | ① 关于<br>法律语息、Android版本   | ଲ LEMAY5                        |       |     |
|   |                          | 会 我的会议平板                        |       |     |
|   |                          | କ୍ଟ fan                         |       |     |
|   | 日板书写                     | 文件浏览 无线传屏                       | 浏览器   |     |
|   |                          |                                 |       |     |
|   |                          |                                 |       |     |

热点:热点支持两种频段---2.4GHz和5GHz;

蓝牙: 支持连接其他蓝牙设备, 可通过蓝牙传输文件;

|              |                        |                                |                  |     |   | (0) |
|--------------|------------------------|--------------------------------|------------------|-----|---|-----|
|              |                        | 设置                             |                  |     | × |     |
|              | 5线和网络<br>45、蓝牙、以太网     | く 蓝牙                           |                  |     | 0 |     |
| 01           | <b>*性化</b><br>相、五指长按地屏 | <b>蓝牙</b><br>打开盖牙设置时,附近的设备可以看到 | IC-A1516-81-A12D |     |   |     |
|              | 前入和输出<br>音输出 通道设置      | 可用设备 C                         |                  |     |   |     |
| \$7 ⊞<br>\$4 | 5.统<br>期和时间、语言、存储      | . 966959395的Redm               | i K20 Pro        |     |   |     |
| () ¥         | 行。Android版本            |                                |                  |     |   |     |
|              |                        |                                |                  |     |   |     |
|              |                        |                                |                  |     |   |     |
|              | 日板书写                   | 文件浏览                           | 尤线传屏             | 浏览器 |   |     |
|              |                        |                                |                  |     |   |     |

#### ●个性化

|                           | 设置                      | ×       |
|---------------------------|-------------------------|---------|
| ⊕ 无线和网络<br>₩₩₽4、益芽、以式用    | 壁纸                      | >       |
| 个性化     留紙、五指长務境界         | 屏保                      | >       |
| □<br>□ 输入和输出<br>#音報出 通音设置 | 屏幕锁密码                   | >       |
| →<br>● 系統<br>日期限时间、语言、    | 五指长按炮屏<br>地回动, 五指长按地路回幕 | • • • • |
| ① 关于<br>法律验息、Android      | 15                      |         |
|                           |                         |         |
|                           |                         |         |
|                           | 日板书与 文件浏览 无线传屏          | 浏览器     |
|                           | 日板书与 文件浏览 尤线传屏          | 浏览器     |

#### 壁纸:有静态和动态壁纸,还可以定制壁纸;

|                  |                        |                        |     | 0 è î |
|------------------|------------------------|------------------------|-----|-------|
|                  |                        |                        |     |       |
|                  |                        | 设置                     | ×   |       |
|                  | ① 无线和网络                | く 壁紙                   |     |       |
|                  | 个性化<br>帮纸、五指长规划用       | 壁紙圈片                   |     |       |
| أعندك التعري     | Co 输入和输出<br>声音输出。通道设置  |                        |     |       |
|                  | → 系统<br>日期和时间、语言、存储    | 静态 ♥                   | 动态  | at    |
|                  | ① 关于<br>法律说是。Android版本 |                        |     |       |
|                  |                        | +                      |     |       |
|                  |                        | Ⅲ12:3840 * 2162.代生:s5M |     |       |
|                  |                        | 定制壁纸                   |     |       |
| الروا المحمدة مر | 日版书写                   | 又件测览 未线传展              | 刘简紫 |       |
|                  |                        |                        |     |       |
|                  |                        |                        |     |       |
|                  |                        |                        |     |       |
|                  |                        |                        |     |       |

屏保:可设置触发屏保状态后所展示的内容;

|   |            | 设  | 置屏保 |    |      |    |  |
|---|------------|----|-----|----|------|----|--|
|   | +<br>添加自定义 | 风景 | 纹理  | 使用 | 自然风光 | 使用 |  |
| ¢ |            |    |     |    |      |    |  |

屏幕锁密码:可设置屏幕锁密码,待机或者开机需要密码才能进入系统;

|                                     |     | 0 M ? |
|-------------------------------------|-----|-------|
| <b>筋原密码</b><br>用在60. ##EF#####A.A## | 屏幕锁 |       |
|                                     |     |       |

#### \*\*\*需手动设置一个密码才能正常使用屏幕锁

|                                |                                                               |     | 0 d î |
|--------------------------------|---------------------------------------------------------------|-----|-------|
| ● 15月在3)<br>Prod. Nacasara Arm | 屏幕設<br>は遺獄厚宿時 ×<br>N-JETEEE<br>1 2 3<br>4 5 6<br>7 8 9<br>0 3 | ××× |       |
|                                | _                                                             |     |       |

五指长按熄屏:五指长按屏幕进入熄屏;

●输入和输出

触摸声音: 点击打开触摸声音;

声音输出设置:喇叭、耳机、音频;

USB 锁: 打开 USB 锁, 开启后插入 USB 无法读取文件, 不显示插入 USB;

麦克风: 打开后可以选择机器的声音输入设备;

外部信号源显示设置: 3840\*2160P\_60HZ、1920\*1080P\_60HZ、720\*480P\_60HZ;

|   |                               | 八座          |                                  |  |
|---|-------------------------------|-------------|----------------------------------|--|
|   |                               |             |                                  |  |
| • | 无线和网络<br>WHR、蓝羽、以太网           | 声音输出设置      | 喇叭                               |  |
| C | • 个性化<br><sup>要据、五指长按规算</sup> | 设备管理        |                                  |  |
|   | 输入和输出 声音输出、通道设置               | USB锁        |                                  |  |
| > | ▶ <b>系统</b><br>日期和时间、语言、存储    | 麦克风         | >                                |  |
|   | 、 ¥∓                          | 输入设置        | 3840*2160p@60HZ                  |  |
|   | 法律运息,Android版本                | 输入命名设置      | 1920*1080p@60HZ<br>720*480p@60HZ |  |
|   |                               | 外部信号源显示设置   | Auto                             |  |
|   |                               | HDMI OUT 格式 | Auto                             |  |
|   |                               |             |                                  |  |
|   | 日板书与                          | 文件浏览 尤线传屏   | 浏览器                              |  |
|   |                               |             |                                  |  |
|   |                               |             |                                  |  |
|   |                               |             |                                  |  |

●系统

|                             |             |     | M |
|-----------------------------|-------------|-----|---|
|                             |             |     |   |
|                             | 设置          | ×   |   |
| ⊕ 无线和网络                     | 通用          |     |   |
| ● 个性化                       | 日期和时间       | >   |   |
| 6 日本<br>新代、五指长短短期           | 语言和键盘       | >   |   |
| <b>口 输入和输出</b><br>声音输出,通道设置 | 存储          | ×   |   |
| 系统 日期和时间、语言、存储              | 开机与关机       |     |   |
| ① 关于<br>ALEXAR_ Android版本   | 开机和关机       | >   |   |
|                             | 改進          |     |   |
|                             | 系统升级        | 2   |   |
|                             | 恢复出厂设置      | 2   |   |
| 日板书与                        | a 文件浏览 尤线传屏 | 浏览器 |   |
|                             |             |     |   |
|                             |             |     |   |
|                             |             |     |   |

日期和时间: 支持 24 小时制设置; 支持设置不同时区, 手动修改&联网自动修改;

|                        |                     |              | (i) iii |
|------------------------|---------------------|--------------|---------|
|                        |                     |              |         |
|                        | 设置                  | ×            |         |
| ⊕ 无线和网络<br>₩64、蓝牙、以太网  | < 日期和时间             |              |         |
| 个性化<br>量紙、五指长發速屏       | 使用24小时制             |              |         |
| 10 输入和输出<br>声音输出、通道设置  | 自动设置日期和时间<br>使用网络时间 |              |         |
| 系统<br>日期期时间、语言、存储      | 时区                  | GMT-05:00 纽约 |         |
| ① 关于<br>法律信息、Android版本 |                     |              |         |
|                        |                     |              |         |
|                        |                     |              |         |
|                        |                     |              |         |
|                        |                     |              |         |
|                        |                     |              |         |
|                        |                     |              |         |

语言和键盘:可设置系统语言;切换键盘设置;

|                               | 设置                                 |      | × |  |
|-------------------------------|------------------------------------|------|---|--|
| ① 无线和网络                       | 〈 语言和键盘                            |      |   |  |
| ⑦ 个性化<br><sup>發紙、五指长強地解</sup> | 语言                                 | 简体中文 |   |  |
| 10 输入和输出                      | 發盘                                 |      |   |  |
| ● 系統<br>日期期時间、语素、存储           | 虚拟键盘<br>Android 最佳 (AOSP), 谷歌胡音输入注 |      | > |  |
| ① 关于<br>法律语息、Android版本        | 实体键盘<br>DELL Def USB Enny Keyboard |      | > |  |
|                               | 当前输入法<br>6883年日始入法                 |      | > |  |
|                               |                                    |      |   |  |
| 日板书写                          | 文件浏览 无线传屏                          | 浏览器  |   |  |
|                               |                                    |      |   |  |

存储: 支持查看当前内部存储空间和运行内存的使用情况, 支持清理应用数据;

| ・・・・・・・・・・・・・・・・・・・・・・・・・・・・・ |
|-------------------------------|
|                               |

#### 开关机管理: 支持自动开关机;

|                                             | 设置            | ×                                                                                                    |  |
|---------------------------------------------|---------------|----------------------------------------------------------------------------------------------------|--|
| ⊕ 无线和网络<br>₩46. 至月, 以大司                     | 添加关机计划        |                                                                                                    |  |
| ○ 个性化     □□□□□□□□□□□□□□□□□□□□□□□□□□□□□□□□□ | 12 47 enume   |                                                                                                    |  |
| 10 输入和输出                                    | 上午 1 : 48     |                                                                                                    |  |
| <b>新统</b><br>日前和4100、第五、行体                  | 下午 2 49       |                                                                                                    |  |
| 关于<br>国体品是。Android版本                        | H - I E M I Å | ><br>                                                                                                    |  |
|                                             | 取消 保存<br>休暇   | * •                                                                                                    |  |
|                                             |               | 25月<br>25月<br>25月 |  |

|                                                                                                    | 设置            | ×      |  |
|----------------------------------------------------------------------------------------------------|---------------|--------|--|
| ⊕ 无线和网络<br>₩R. ΞR. u.tm                                                                                                    | 添加开机计划        |        |  |
| C Attice and the second second | 12 47 an      | - 11   |  |
| □ 输入和输出<br>→ ● ● ● ● ● ● ● ● ● ● ● ● ● ● ● ● ● ● ●                                                                                                    | 上午 1 : 48     |        |  |
| 系统<br>Batkara, 82, 414                                                                                                    | 下午 2 49       |        |  |
| () 关于<br>شالاتانا، Andread State                                                                                                    | 8 - = = 8 5 * | ><br>> |  |
|                                                                                                    | 取消 保存         | * *    |  |

休眠: 支持设置无操作进入休眠时间;

| 公式 公式   ○ ARA   ○ ARA   ○ ARA   ○ ARA   ○ ARA   ○ ARA   ○ ARA   ○ ARA   ○ ARA   ○ ARA   ○ ARA   ○ ARA   ○ ARA   ○ ARA   ○ ARA   ○ ARA   ○ ARA   ○ ARA   ○ ARA   ○ ARA   ○ ARA   ○ ARA   ○ ARA   ○ ARA   ○ ARA   ○ ARA                                                                                                    |                                    |                  |                                                                                                    |  |
|----------------------------------------------------------------------------------------------------|------------------------------------|------------------|----------------------------------------------------------------------------------------------------|--|
| ・ ・ ・   ・ ・ ・   ・ ・ ・   ・ ・ ・   ・ ・ ・   ・ ・ ・   ・ ・ ・   ・ ・ ・   ・ ・ ・   ・ ・ ・   ・ ・ ・   ・ ・ ・   ・ ・ ・   ・ ・ ・   ・ ・ ・   ・ ・ ・   ・ ・ ・   ・ ・ ・   ・ ・ ・   ・ ・ ・   ・ ・ ・   ・ ・ ・   ・ ・ ・   ・ ・ ・   ・ ・ ・   ・ ・ ・   ・ ・ ・   ・ ・ ・   ・ ・ ・   ・ ・ ・   ・ ・ ・   ・ ・ ・   ・ ・ ・   ・ ・ ・   ・ ・ ・   ・ ・ ・   ・ ・ ・   ・ ・ ・   ・ ・ ・   ・ ・ ・   ・ ・ ・   ・ ・ ・   ・ ・ ・   ・ ・ ・   ・ ・ ・   ・ ・ ・   ・ <t< th=""><th></th><th>设置</th><th>×</th><th></th></t<>                                                                                                    |                                    | 设置               | ×                                                                                                    |  |
| ・・・・・・・・・・・・・・・・・・・・・・・・・・・・・                                                                                                    | ⊕ 无线和网<br>₩45. 重要                  | 路<br>山太河 く 开机和关机 |                                                                                                    |  |
| → ARGEL<br>→ ARGEL<br>→ ARGEL | の 个性化 環境、五階 応                      | 定时关机提示语          |                                                                                                    |  |
| → 加速の<br>一部の<br>一部の<br>一部の<br>上記の<br>上記の<br>上記の<br>上記の<br>上記の<br>上記の<br>上記の<br>上記                                                                                                    | 1 输入和输                             | 添加开机计划           | >                                                                                                    |  |
| ● Indeface at a field ● Anternalität ● Anternalität ● Anternal                                                                                                    | ₩1₩24 42                           | 添加关机计划           | >                                                                                                    |  |
| ● 件子     株式     株式     株式       #保     米     ・       #保     米       #保     >                                                                                                    |                                    | 5%、存储<br>待机模式    | at the second second second second second second second second second second second second second second second |  |
| 原保         米           原保         メ           月保         >           日板市与         又伴词宽         九城号屛                                                                                                    | <ol> <li>关于<br/>法律信息、An</li> </ol> | droid life *     | × ·                                                                                                    |  |
| 屏条 > 日故书与 又伴洵党 无线按屏 浏览器                                                                                                    |                                    | 屏保               | ×                                                                                                    |  |
| 日故书与 又伴词宽 无线惊厥 词页器                                                                                                    |                                    | 屏保               | >                                                                                                    |  |
|                                                                                                    |                                    |                  |                                                                                                    |  |
|                                                                                                    |                                    |                  |                                                                                                    |  |
|                                                                                                    |                                    |                  |                                                                                                    |  |

屏保: 支持设置无操作开启屏保时间, 并支持设置屏保样式;

|                                                |           |     | M      A |
|------------------------------------------------|-----------|-----|----------|
|                                                | 设置        | ×   |          |
| <ul> <li>无线和网络</li> <li>WeFi、监守、以太网</li> </ul> | 〈 屏保      |     |          |
|                                                | ○ ■ 万花筒   |     |          |
| <b>哈 输入和输出</b><br>声音镜出、通道设置                    | () 📔 屏保   |     |          |
| 系统<br>日期和时间、语言、奇绪                              | 〇 🔮 时钟    | •   |          |
| ① 关于<br>法律信息。Android版本                         | 立即启动      |     |          |
|                                                |           |     |          |
|                                                |           |     |          |
| 日极书与                                           | 又件浏览 无线传屏 | 浏览器 |          |
|                                                |           |     |          |
|                                                |           |     |          |

系统升级:检测系统当前版本,进行最新版本升级;

|                        | 心習                            | ×    |  |
|------------------------|-------------------------------|------|--|
| 无线和网络<br>WFR 量势、UCK网   | < 系统升级                        |      |  |
|                        | 现在版本<br>05 7656               |      |  |
| Co 输入和输出<br>声音输出,通道设置  | 需升级                           |      |  |
| 系统<br>日期和时间、语素、存储      | 1,108 时用空间或更多。<br>2.升级过程将保持供用 | 检测升级 |  |
| ① 关于<br>法律信息。Android版本 |                               |      |  |
|                        |                               |      |  |
|                        |                               |      |  |
| 日板书与                   | 又任浏览 无线传屏                     | 浏览器  |  |
|                        |                               |      |  |
|                        |                               |      |  |

恢复出厂设置:清除所有数据,恢复出厂设置;

|                      | 设置                    | × |  |
|----------------------|-----------------------|---|--|
| a. 74550004          | 8.N                   |   |  |
|                      | 日期和时间                 | > |  |
| O Att R              | 清音前開曲                 | > |  |
| Co 输入和输出             | 恢复出厂设置                |   |  |
| 系统<br>日本KNTR、 表示、 介体 | 这个操作将会清除数据,你确定恢复出厂设置? |   |  |
| ① 关于                 | 取消 确认                 |   |  |
| an see and see a     | 8#                    |   |  |
|                      | 系统升级                  | 8 |  |
|                      | 恢复出厂设置                | > |  |
|                      |                       |   |  |

●关于

|   |                                  |                                                                                                    |   | 0 <b>b</b> | (((- |
|---|----------------------------------|----------------------------------------------------------------------------------------------------|---|------------|------|
|   |                                  | 设置                                                                                                    | × |            |      |
| 9 | ⊕ 无线和网络 <sup>MAR, 直势, 以太网 </sup> | 设备名称<br>CAISI6dFAI2D                                                                                              | > |            |      |
|   | ○ 个性化 型用、五指长按照算                  | Android版本                                                                                                    |   |            |      |
|   | 10 输入和输出<br>中面输出,通道运用            | 内核版本<br>5.4.125-android11-2-g863dba300b61-dirty-ab7606 user1g116-16-24-17-user1 #1 Tue: Oct 18:09:38:57 CST 2022. |   |            |      |
|   | <u>が</u> 現<br>日期形町回、近古、存価        | 版本号<br>20221014095635                                                                                             |   |            |      |
|   | 法律信息、Android版本                   | 法律信息                                                                                                    | × |            |      |
|   |                                  |                                                                                                    |   |            |      |
|   | 日板书写                             | 文件测觉 无线传屏 浏览器                                                                                                    |   |            |      |
|   |                                  |                                                                                                    |   |            |      |
|   |                                  |                                                                                                    |   |            |      |

设备名称: 支持自定义设备名称;

支持查看当前版本信息,包括 Android 版本和内核版本和版本号,以及法律信息。

## 八、安装方式及符号标志

●挂墙支架及整机安装

选择合适的安装位置,用6颗木纹螺杆和6颗膨胀胶塞把墙板牢固可靠地安装在选定的墙

壁上。必要时钻孔以确保墙壁和螺杆有足够的连接强度。

**i** 注意:

安装时使用水平仪调整墙板的位置,以保证安装位

置的水平。

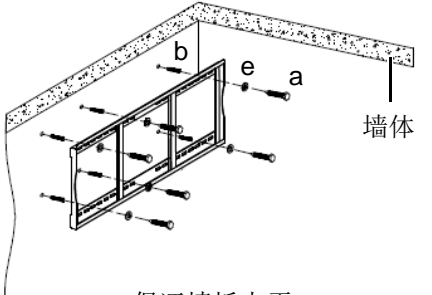

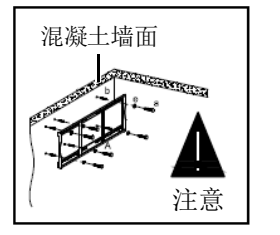

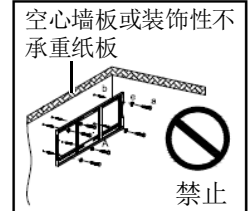

保证墙板水平

注: a表示螺丝, e表示垫片, b表示膨胀胶塞

根据机器背面壁挂螺丝的规格,使用4颗合适的螺丝,将2个挂条固定在机器背面。

注意:固定挂条时要保证左右安装高度相同,且尽量居中安装在机器背面,安装时注意挂条的方向。

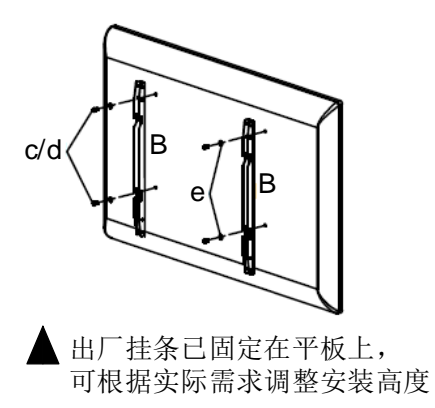

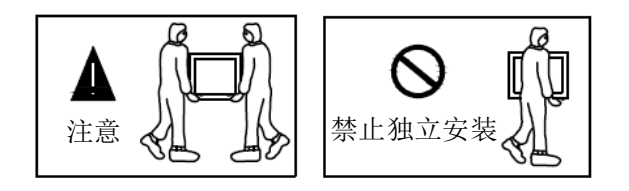

注: c/d表示螺丝,e表示垫片,B表示挂条

将固定在机器上的挂条挂入墙板上,再锁紧挂条上面的安全螺钉。确认安装完毕后连接电源

#### 线和信号线。

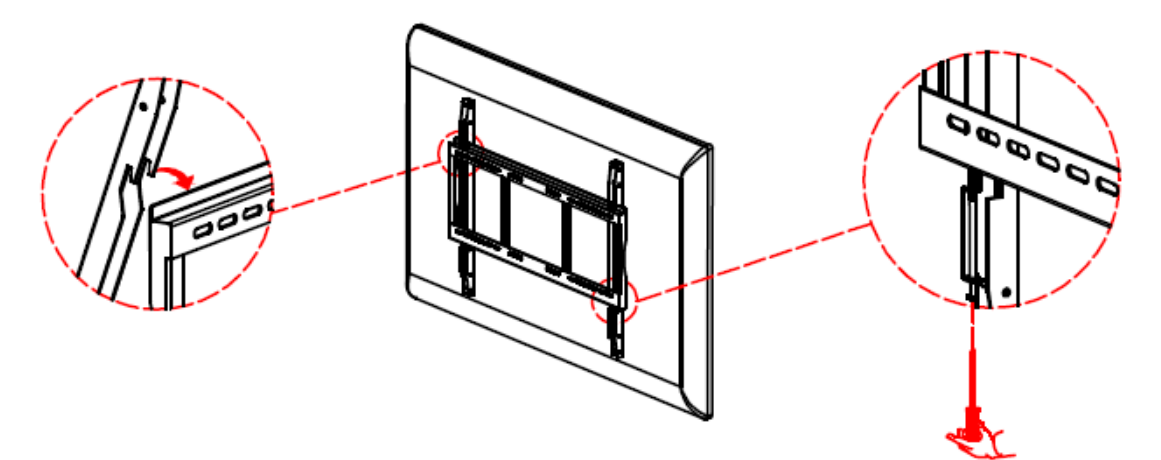

●符号标志

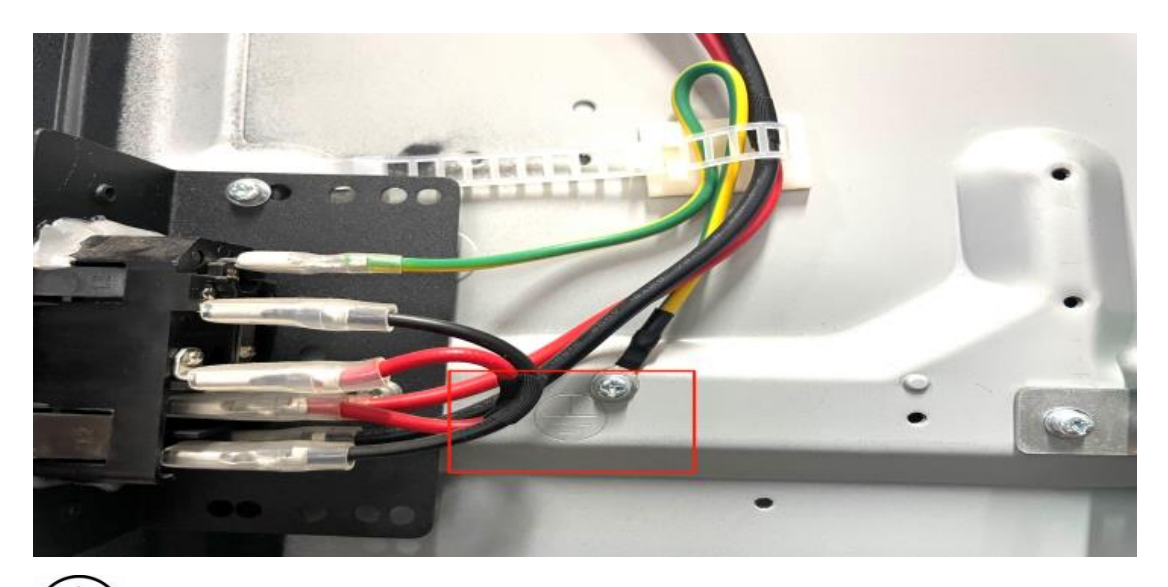

三/本符号表示具有保护作用,例如在故障情况下防止触电带的接地。

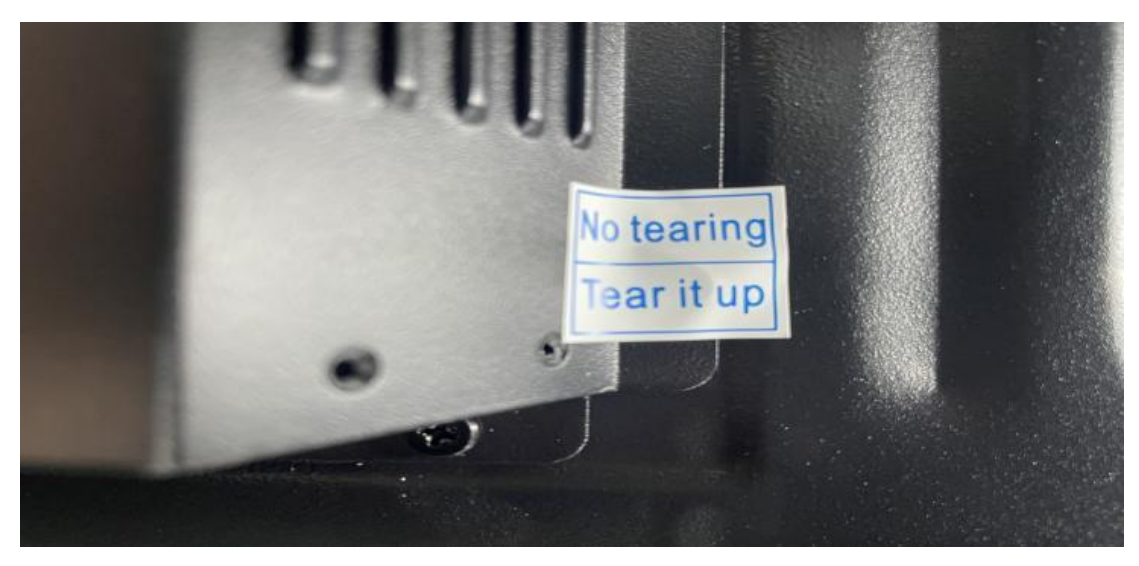

No tearing 本标签代表防拆标签,具体为一种可有效防止揭除的防伪标签,防止标签和包装被二次利用,此标签揭开后留有痕迹,防止被造假,保护产品,维护消费者利益。

\*安全提示:机器需通过电线组件连接到具有接地连接的输出插座。

\*更新提示:会议屏会根据升级需要,包含但不限于更新内置软件版本,软件界面调整,软件功能等,不再另行通知或修改操作说明,已实际升级后为准,敬请知晓。